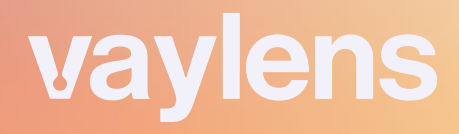

# vaylens Backend Training

06.09.2024

## Zielsetzung des Trainings

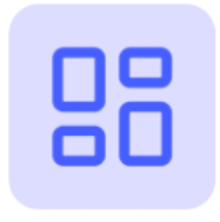

#### Verwaltung

Verstehen, wie das System die Verwaltung und den Betrieb von Ladeinfrastrukturen unterstützt.

#### Geschäftsmodelle

Kennenlernen der verschiedenen Geschäftsmodelle, die durch das System unterstützt werden.

Verstehen der Vermarktungsmöglichkeiten für Ladepunkte

#### Grundfunktionen

Erlernen der Grundfunktionen und erste Vorbereitung auf den selbstständigen Einsatz des Systems.

Effektives Anlegen von Ladepunkten im System. Inklusive Inbetriebnahme und Aktivierung von Roaming / Direct Payment

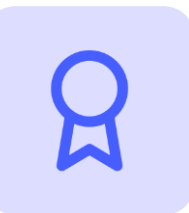

#### Vorteile

Erkennen, welche Vorteile das vaylens Portal bietet und wie es administrative Hürden verringert. 2) Backend im Kontext der Elektromobilität

## Was ist ein Backend?

Ein Backend ist eine zentrale Plattform, die Daten von Ladestationen verarbeitet, speichert und verwaltet. Es steuert die Kommunikation zwischen der Ladestation und den Dienstleistern.

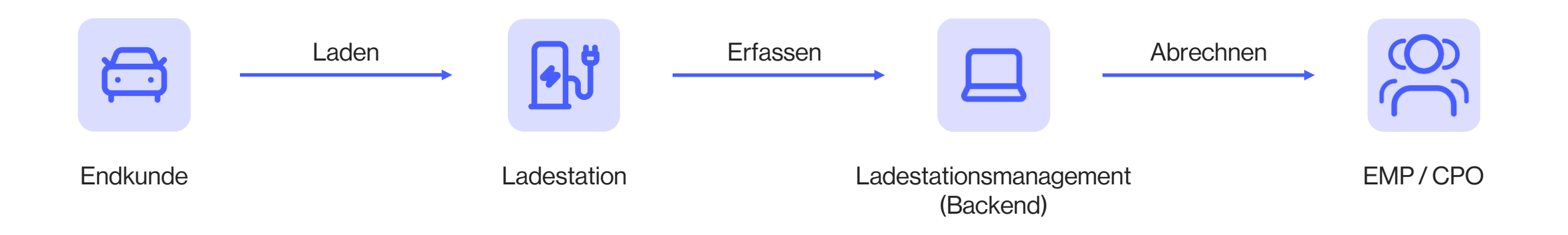

- = Ladestationsbetreiber
- = Ladestrom-Anbieter

# Wie kommunizieren Backend und Ladesäule?

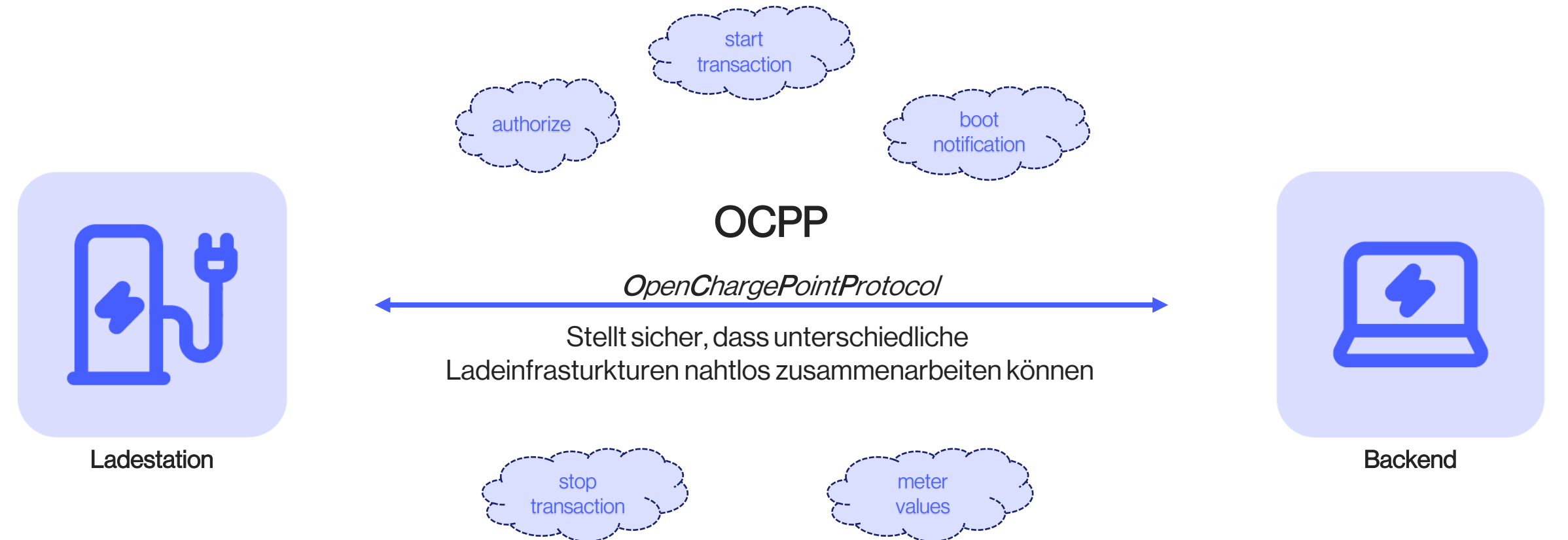

## CPO – "Charge Point Operator"

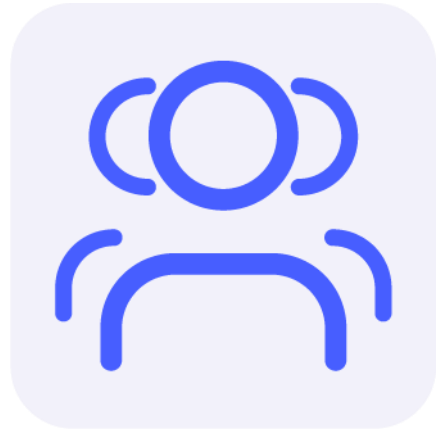

#### Was ist ein CPO?

Ein CPO ist verantwortlich für den Betrieb von Ladestationen und Ladepunkten und bietet darüber hinaus verschiedene Ladedienste an für Nutzer an.

#### Verpflichtungen eines CPO

- Instandhaltung der Ladestationen: Wartung und Reparatur der Ladeinfrastruktur
- Kundenservice: Unterstützung für Nutzer bereitstellen, z.B. durch eine Hotline
- Transparenz: Offenlegung von Preisen und Ladepunktinformationen
- Einhaltung gesetzlicher Vorgaben: Gesetze und Standards, z.B. Eichrecht

## EMP – "Electric Mobility Provider"

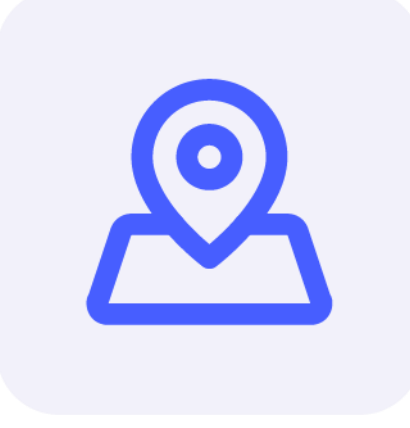

#### Was ist ein EMP?

Ein EMP stellt Ladedienste bereit und fungiert als Vermittler zwischen E-Fahrer und CPOs, indem er den Zugang zu Ladestationen erweitert und erleichtert. Verpflichtungen eines EMP

- Zugang zu Ladestationen: Zugang zu Ladestationen durch Apps und Karten
- Abrechnung und Zahlungsabwicklung: Ermöglichen transparenter Bezahlprozesse
- Kundenmanagement und -service: Verwaltung von Kundenbeziehung sowie Bereitstellung von Helpdesks
- Bereitstellung von Echtzeitinformationen: Echtzeitdaten zu freien Ladepunkten und Preisen

## EAK / ERK – "Eichrechtskonformität"

#### Gesetzliche Grundlage

• Das deutsche Eichrecht verlangt, dass Messgeräte und -verfahren für den Energieverbrauch genau und zuverlässig sind.

#### Hautpkomponenten

- Messwerte in manipulationssicherem Speicher
- Zähler entsprechen der europäischen Messgeräterichtlinie
- Start/Ende des Ladevorgangs und geladene Energiemenge muss korrekt übertragen werden
- Nach dem Ladevorgang ist ein rechtskonformer Beleg erforderlich
- Mehr Informationen: Wo ist der Eichstrich beim Laden von Elektroautos? VDE

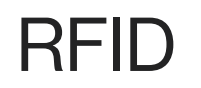

Radio Frequency Identification

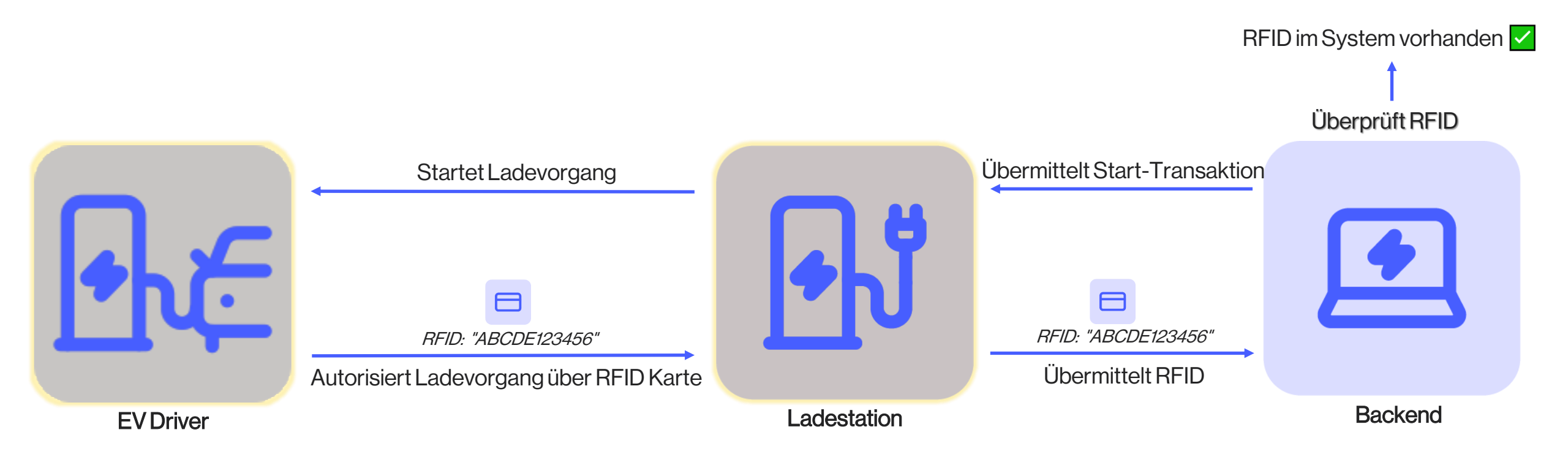

## Freischalten von Ladevorgängen

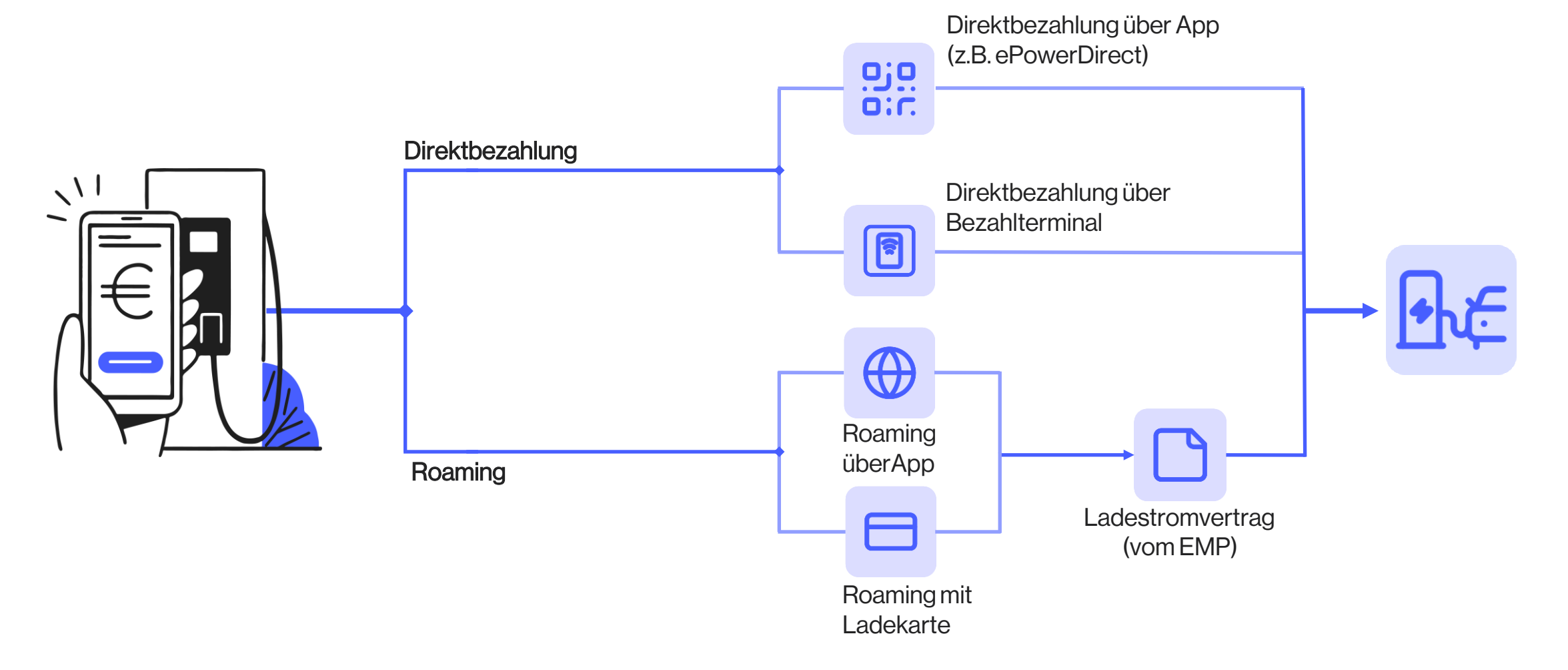

3) Roaming mit vaylens

## Roaming mit vaylens

... ermöglicht es Nutzern, ihre Elektrofahrzeuge an Ladestationen verschiedener Betreiber zu laden, ohne separate Verträge mit jedem Betreiber abschließen zu müssen.

- Mehr Ladestationen Laden bei verschiedenen Betreibern aus dem eMarketplace ohne zusätzliche Verträge.
- Geringer administrativer Aufwand Bequeme und einfache Einrichtung

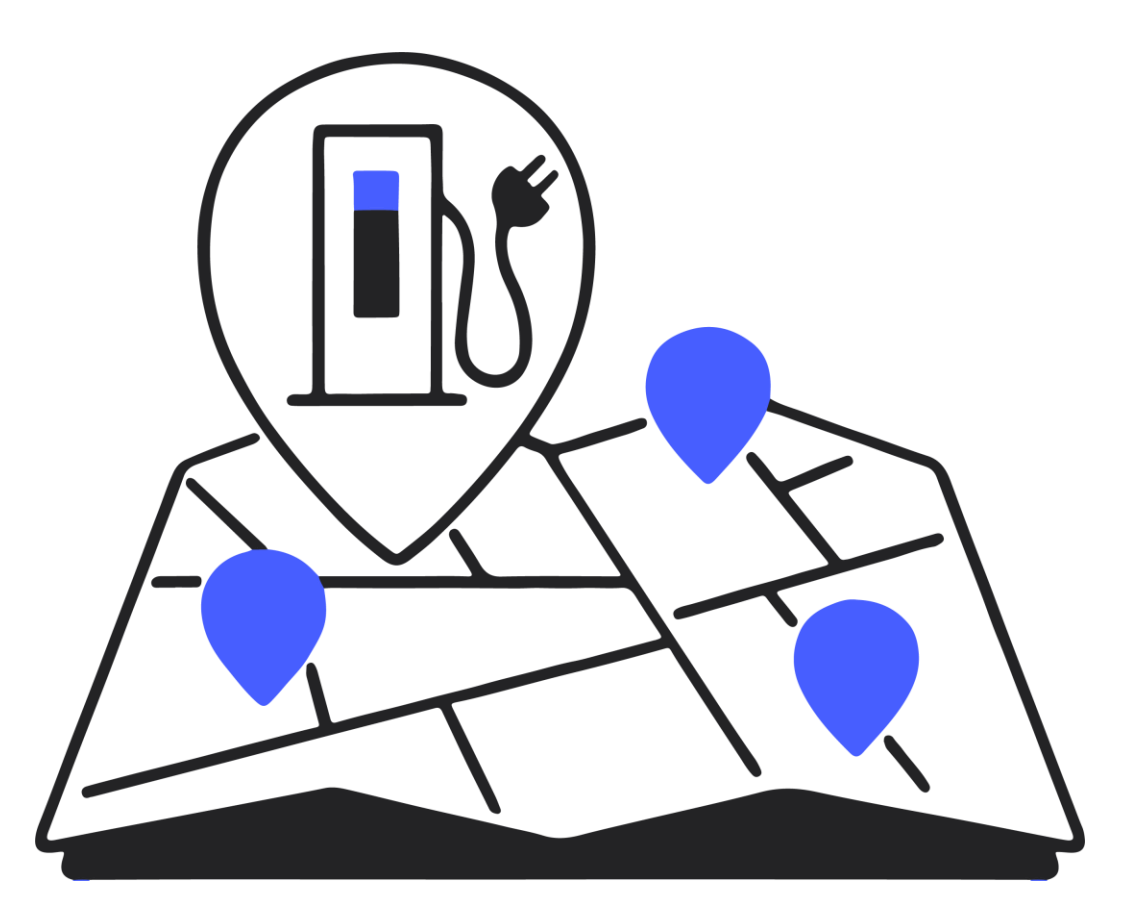

## Roaming+mit vaylens

... erweitert diese Funktion, indem es Zugang zu einem noch größeren Netzwerk von Ladestationen bietet und dabei zusätzliche Dienste oder Vorteile beinhaltet, wie höhere Verfügbarkeit oder besondere Tarife.

- Erweiterter Zugang Größeres Netzwerk, mehr Betreiber.
- Keine zusätzlichen Verträge Alle EMP-Verträge durch unser System abgedeckt.
- Verbesserte Vermarktung Größere Reichweite und einheitliche Tarife.

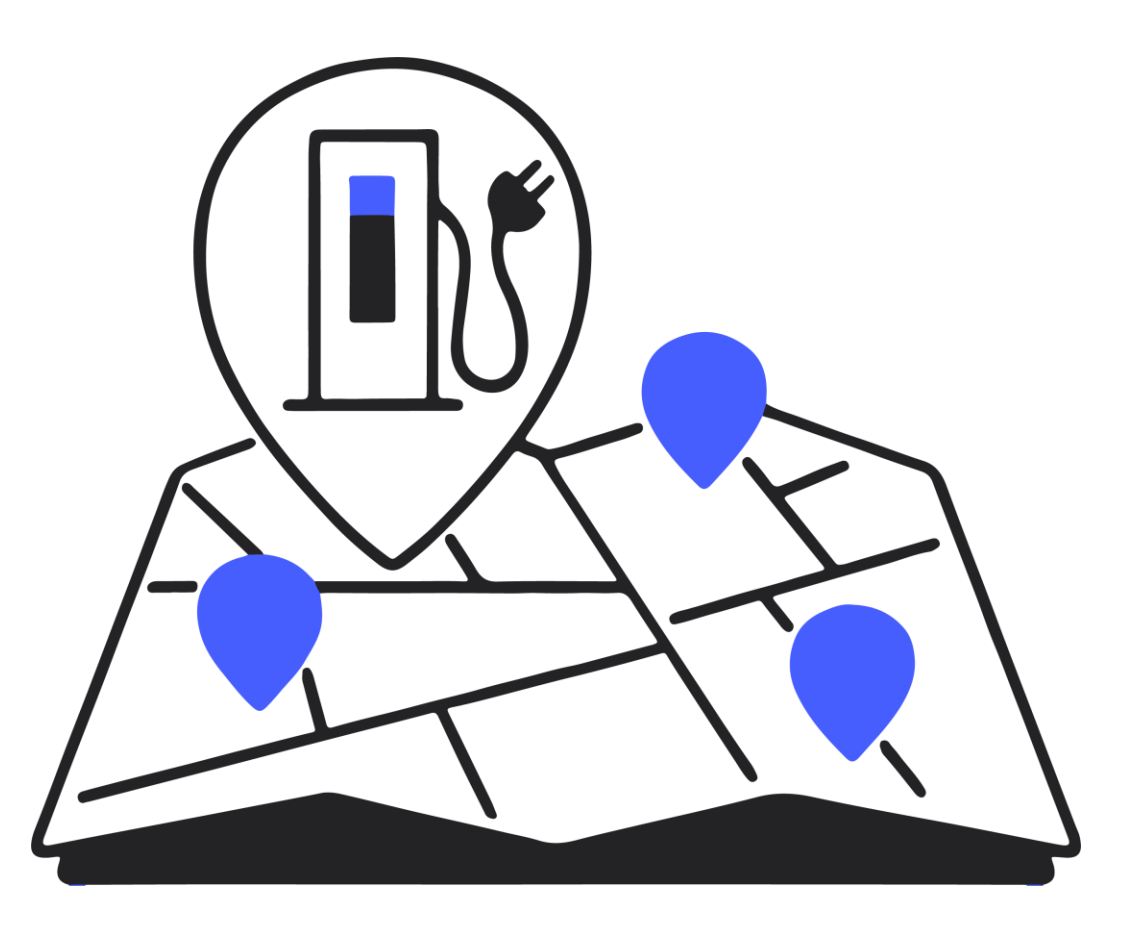

## **EVSE-ID**

... eine eindeutige und standardisierte Kennung für Ladepunkte. Jeder Ladepunkt kann hiermit weltweit eindeutig identifiziert werden.

- Voraussetzung für Roaming+
- Bestellung von Ladepunkt Stickern:
  - Aufkleber | Ladestationszubehör für vaylens (chargepointsupplies.com)
  - Deutschland: DE\*ISE\*E...
  - Österreich: AT\*C4O\*E...

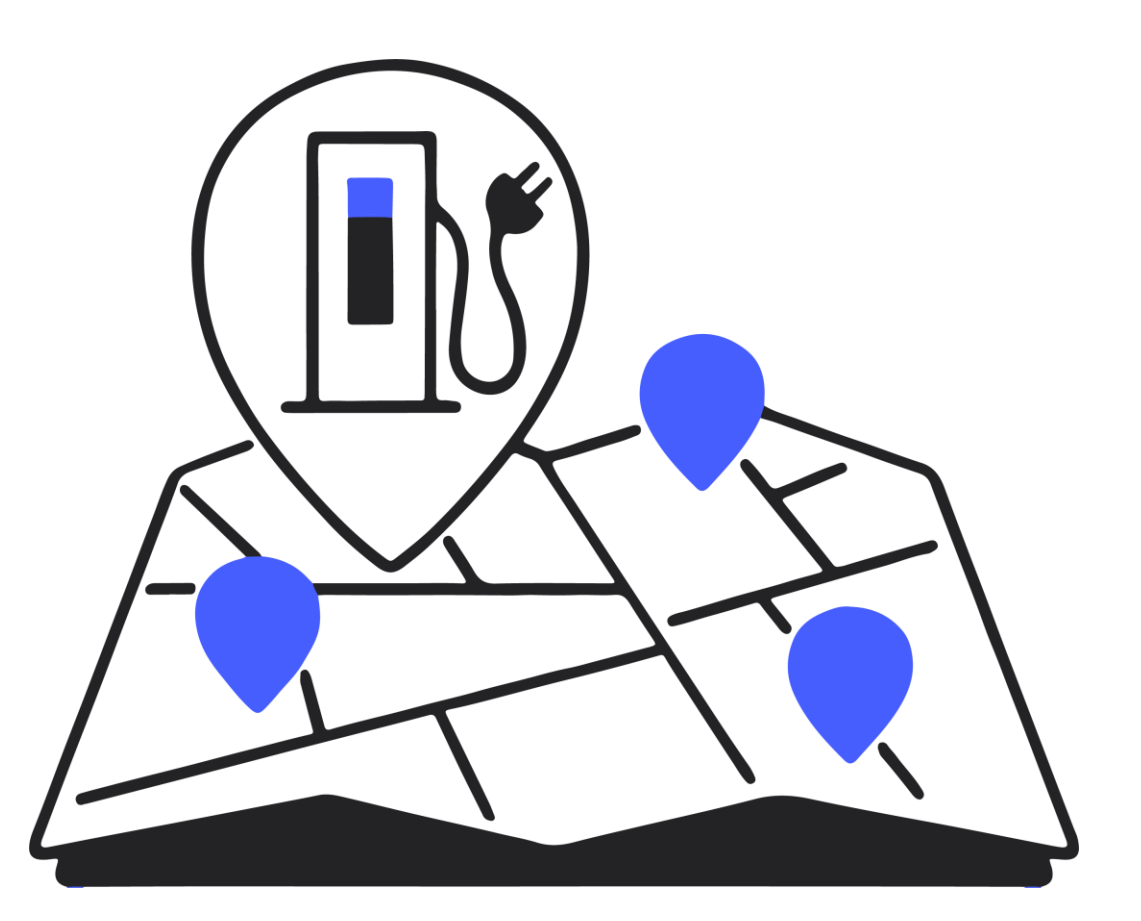

## Zusammengefasst...

#### Roaming

Ermöglicht Fahrern, an Ladestationen verschiedener Betreiber aus dem eMarketplace zu laden, ohne separate Verträge abzuschließen.

#### Roaming+

Bietet erweiterten Zugang zu einem größeren Netzwerk von Ladestationen bekannter EMPs, inklusive aller Verträge und Vereinbarungen durch unser System, ohne zusätzliche administrative Hürden. Voraussetzung ist, dass eine EVSE-ID beantragt wurde und macht immer Sinn mit aktiviert zu werden.

- **CPO** = Charge Point Operator = Ladestationsbetreiber
- **EMP** = Electric Mobility Provider
- = Ladestrom-Anbieter

## Roaming(+) & CPO-Tarife

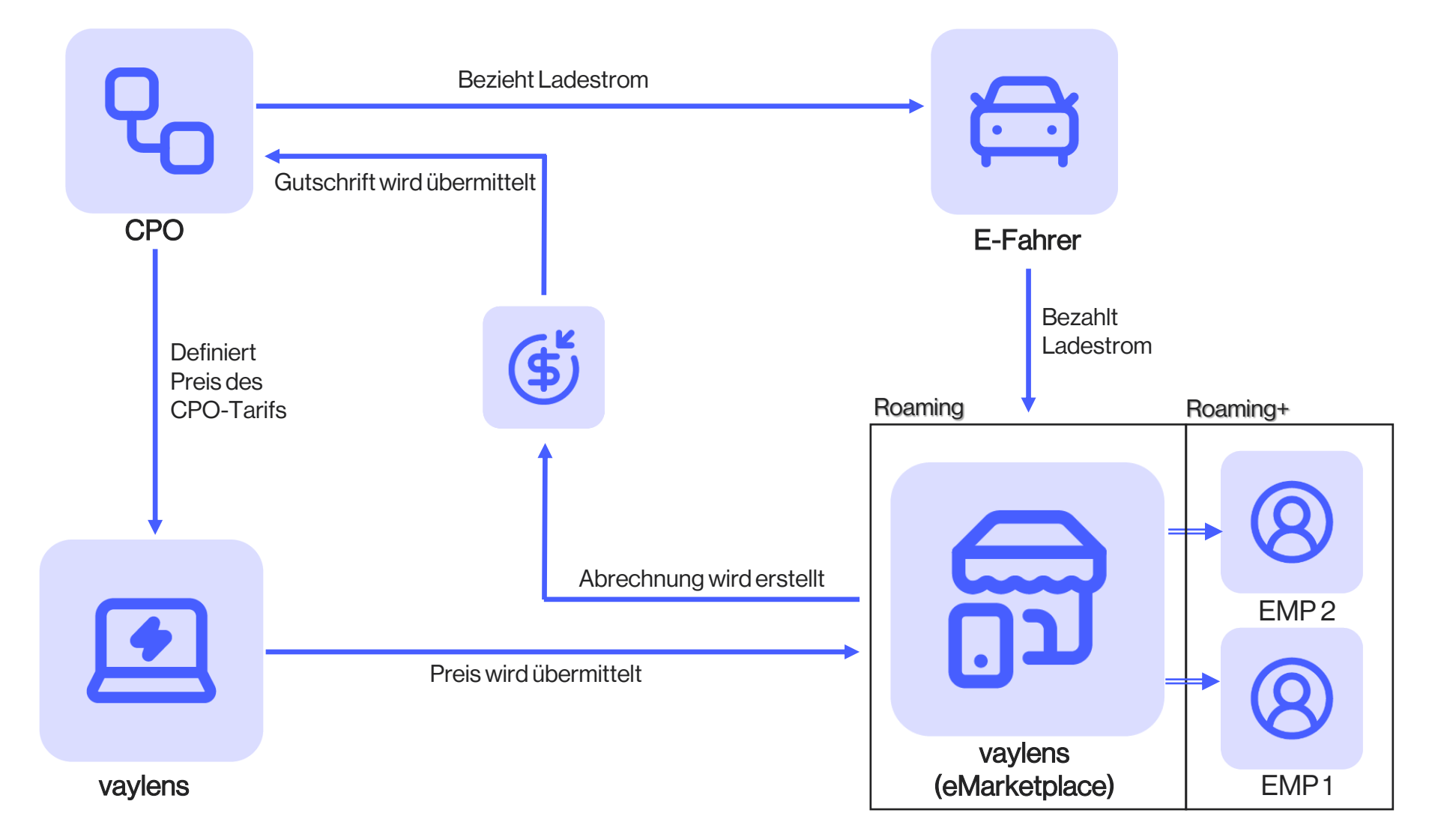

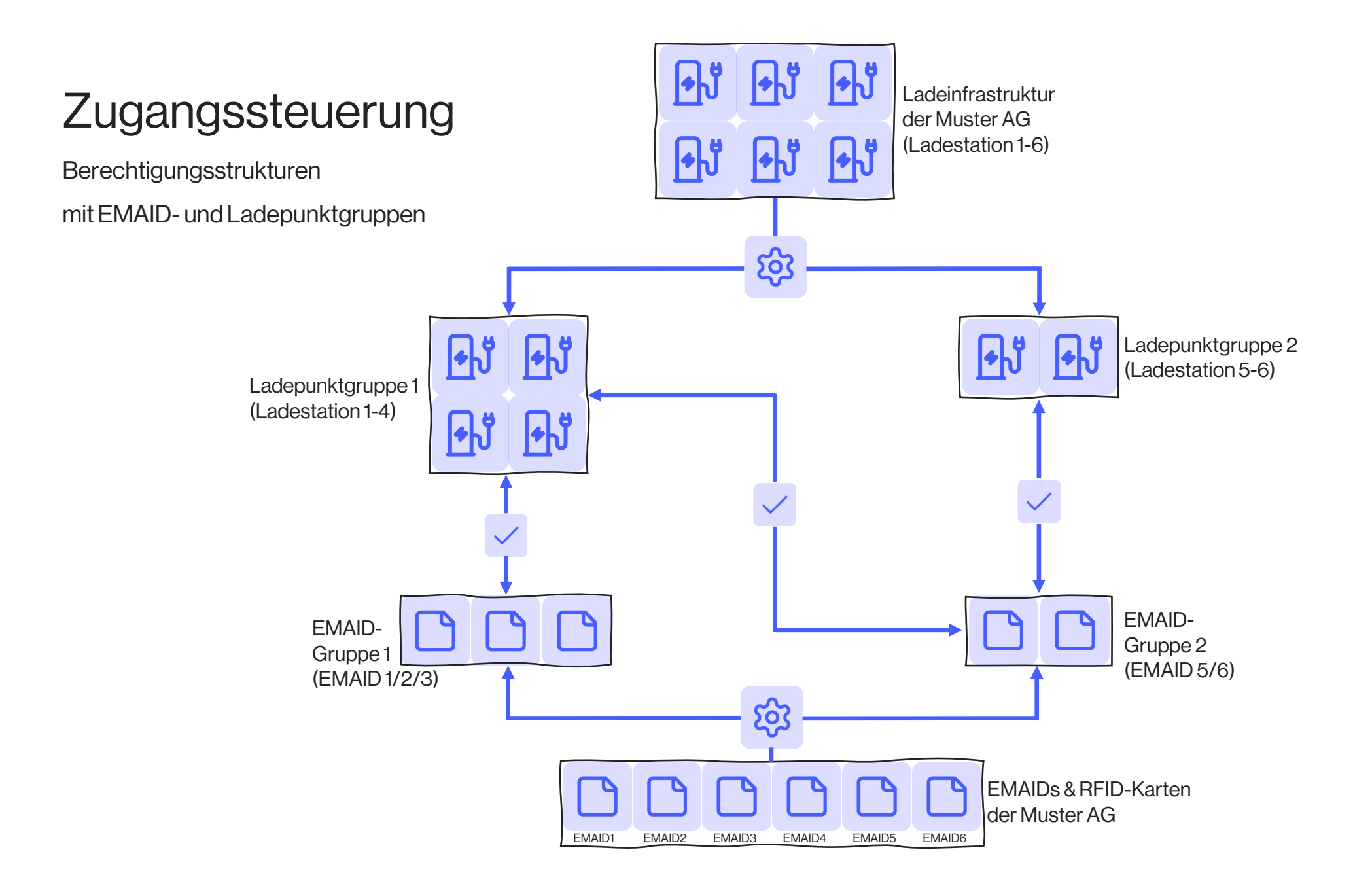

4) Produkte und Dienste

# Wir unterstützen eine breite Palette von Hardwareherstellern und umfassende Modelle dieser Hersteller.

# Vaylens ist hardwareunabhängig

## Hersteller nicht dabei?

Kontaktieren Sie uns

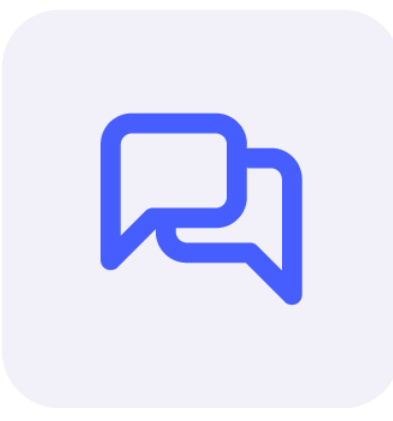

#### Kontakt aufnehmen

help@emobility.software kontaktieren, um den Prozess zu starten

Mindestanforderung: OCPP 1.6j-Protokoll

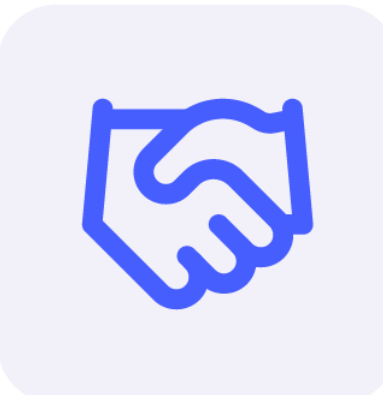

#### **Testsession planen**

Wurde das Modell noch nicht getestet, vereinbaren wir Testsessions mit Ihnen

Kostenloser Service

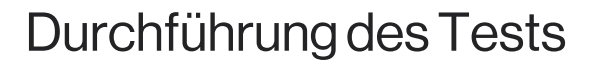

Kompatibilitätstest von ca. zwei Stunden, je nach Funktionen

# Externe Zahlungsterminals mit vaylens abinden

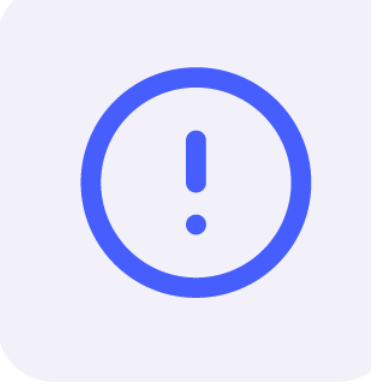

#### Voraussetzungen

- Unternehmensname
- Anschrift des Business Partners (Ort, PLZ, Straße & Hausnummer)
- Anzahl der zu integrierenden Payment Terminals
- Standort der Ladestation (Ort, PLZ, Straße & Hausnummer)
- Inbetriebnahmedatum
- → <u>help@emobility.software</u>

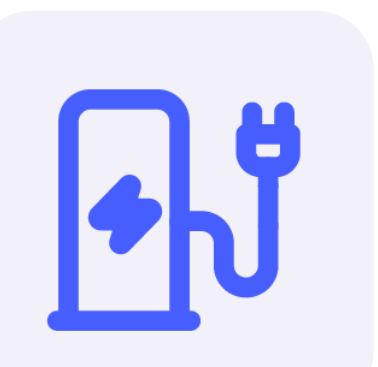

#### Bei Hardware von Compleo

 Payment Terminal von Fileserv oder Telecash mitbestellen

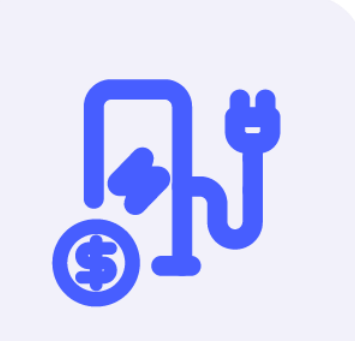

#### Payment Terminal anlegen

Payment Terminal selbstständig im vaylens Portal anlegen unter:

• Steuern -> Payment Terminal

## **Direct Payment**

#### App&ePowerDirectWebseite

- Direkte Bezahlung ohne Registrierung und Vertrag
- Nutzung von Kreditkarte, PayPal und anderen Zahlungsmethoden
- QR-Codes zur Initiierung des Bezahlvorgangs
- Transparente und sofortige Abrechnung

#### Links

- Aufkleber | Ladestationszubehör für vaylens (chargepointsupplies.com)
- ePowerDirect

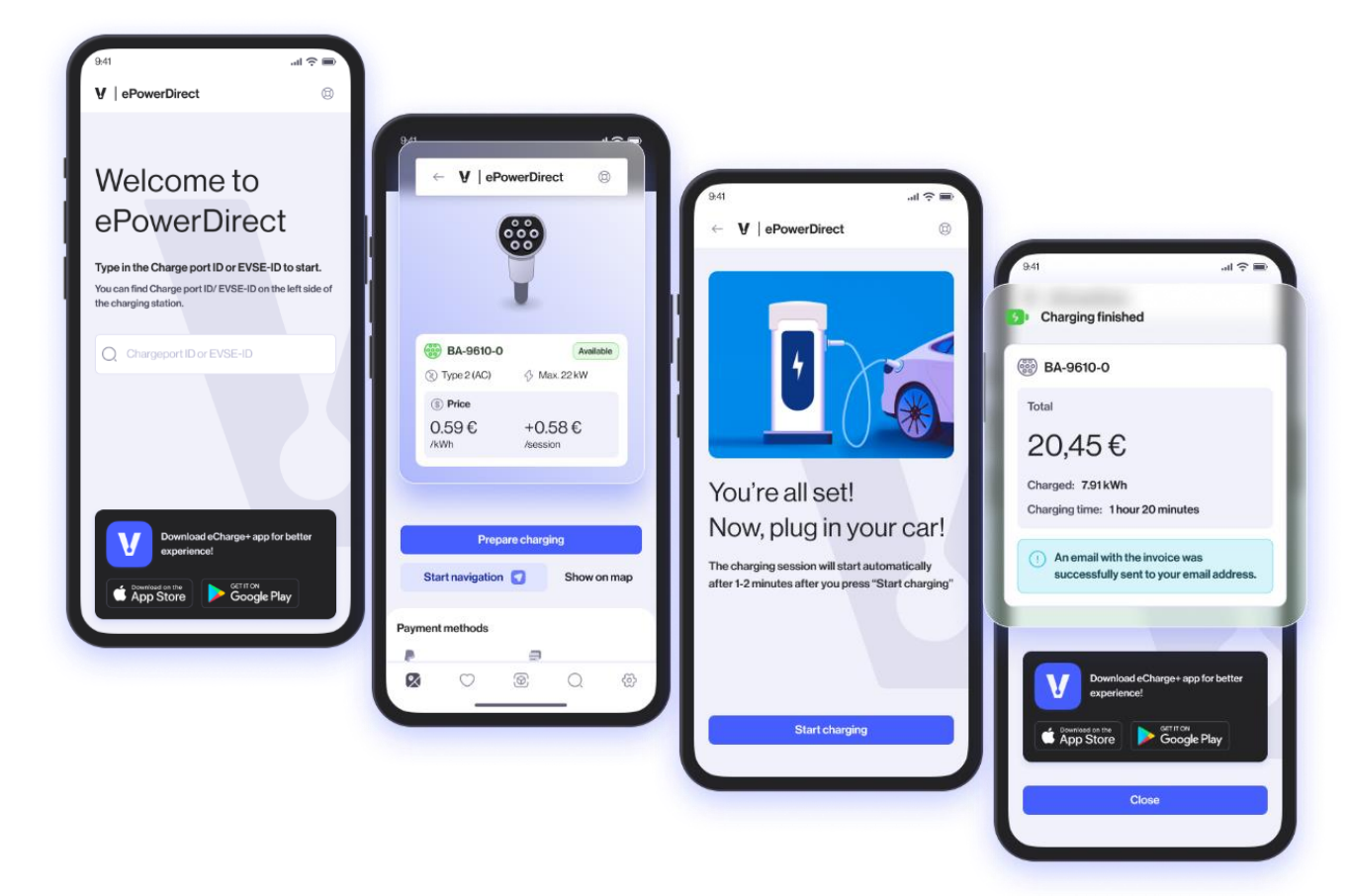

## vaylensPay

Payment Terminal iM30

#### Wichtigsten Infos:

- Keine zusätzlichen Verträge nötig
- Optimal für bis zu 15-20 Ladestationen pro Terminal

#### Bestellung und Lieferung:

- Preis: 1700€ (alles inklusive, außer Fundament)
- Einfache Online-Bestellung geplant
- Individuelle Beratungsgespräche möglich

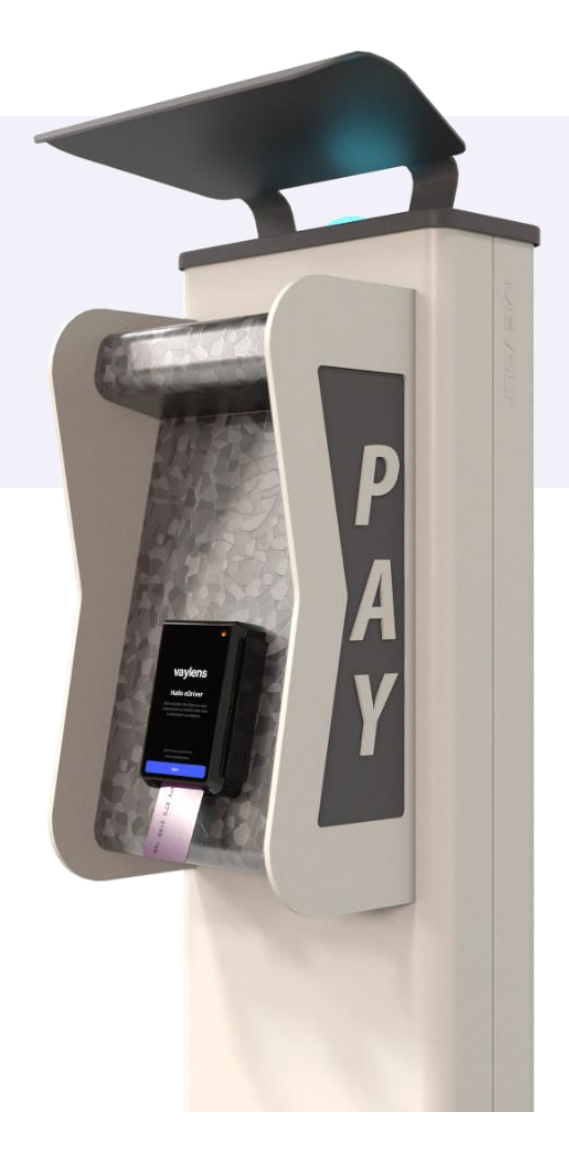

## vaylensPay

Payment Terminal iM30

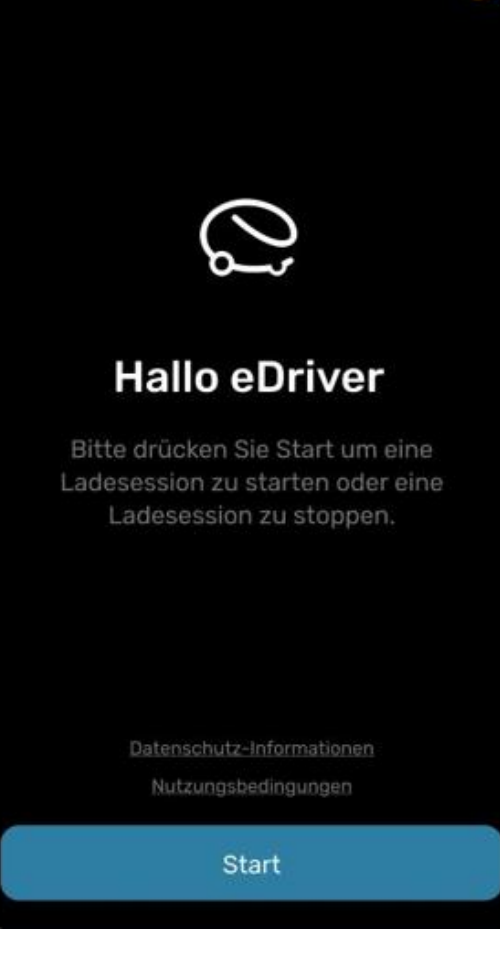

 $\bigcirc$ 

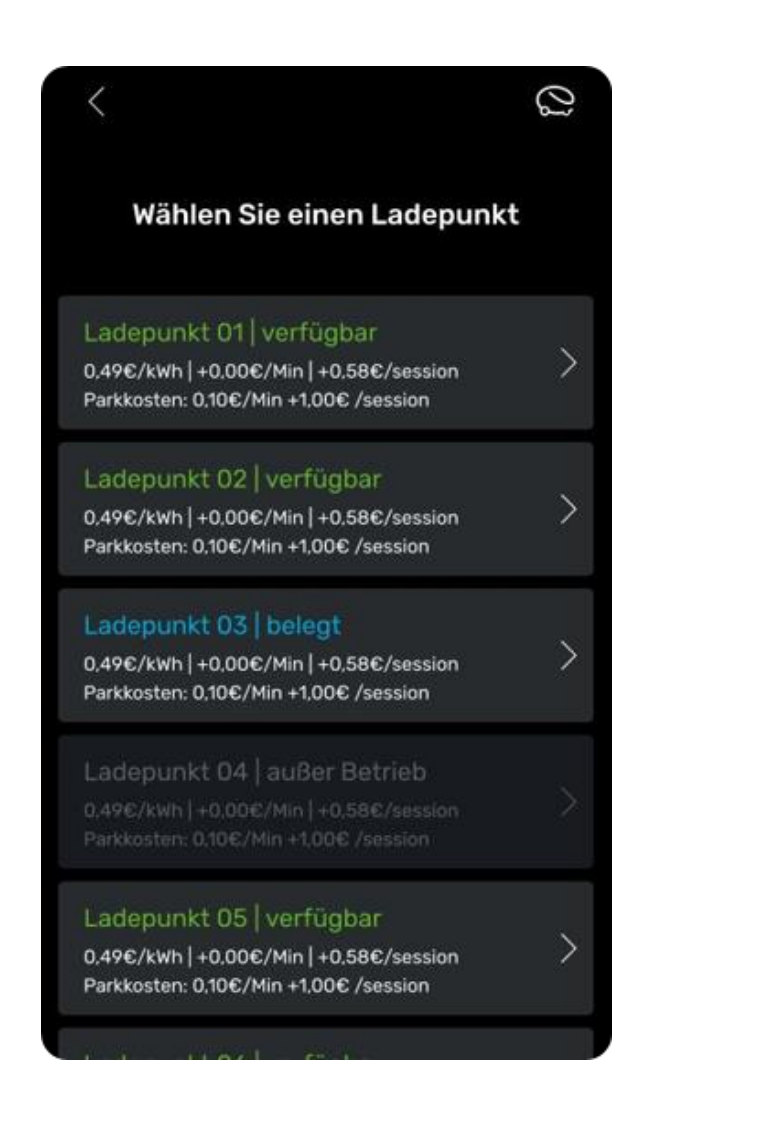

## Belege anfordern

EV-Fahrer können nach ihrem Ladevorgang einen digitalen Beleg für Ihre Ladevorgänge direkt auf <u>ev-beleg.de</u> anfordern.

- Kompatibel mit jedem Ladestationsmanagement und allen Ladestationen im eMarketplace
- Sofortiger Zugriff über Smartphone oder Desktop-Browser
- Belege unabhängig von Zeit und Ort abrufen

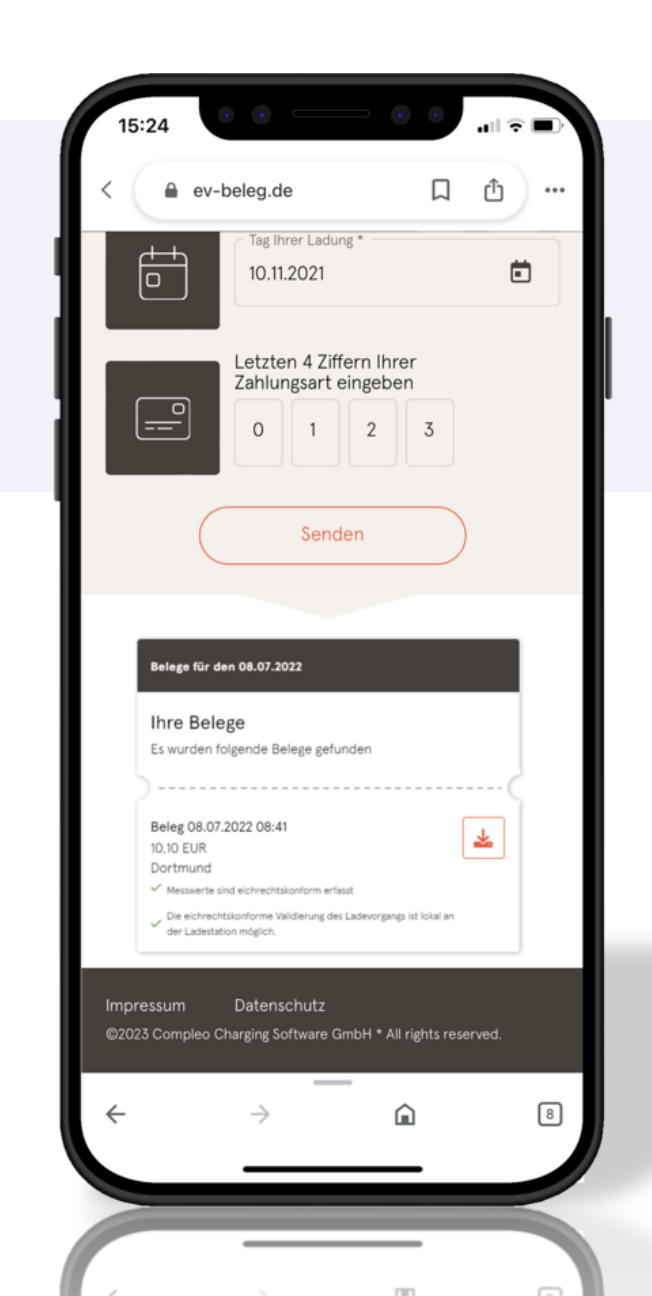

### Community Charging (coming soon)

Die mühelose und kostenfreie Abrechnungslösung für CPOs zur Verwaltung von Wohn- und Mitarbeiterladevorgängen

#### Verträge, Abrechnung und Zahlungsabwicklung

- Wird vollständig von vaylens übernommen.
- Eigener Tarif für ausgewählte Gruppen

#### Geringe administrative Hürden für den CPO

• Der CPO lädt die EV-Fahrer nur per E-Mail ein und erhält monatlich eine Gutschrift von vaylens.

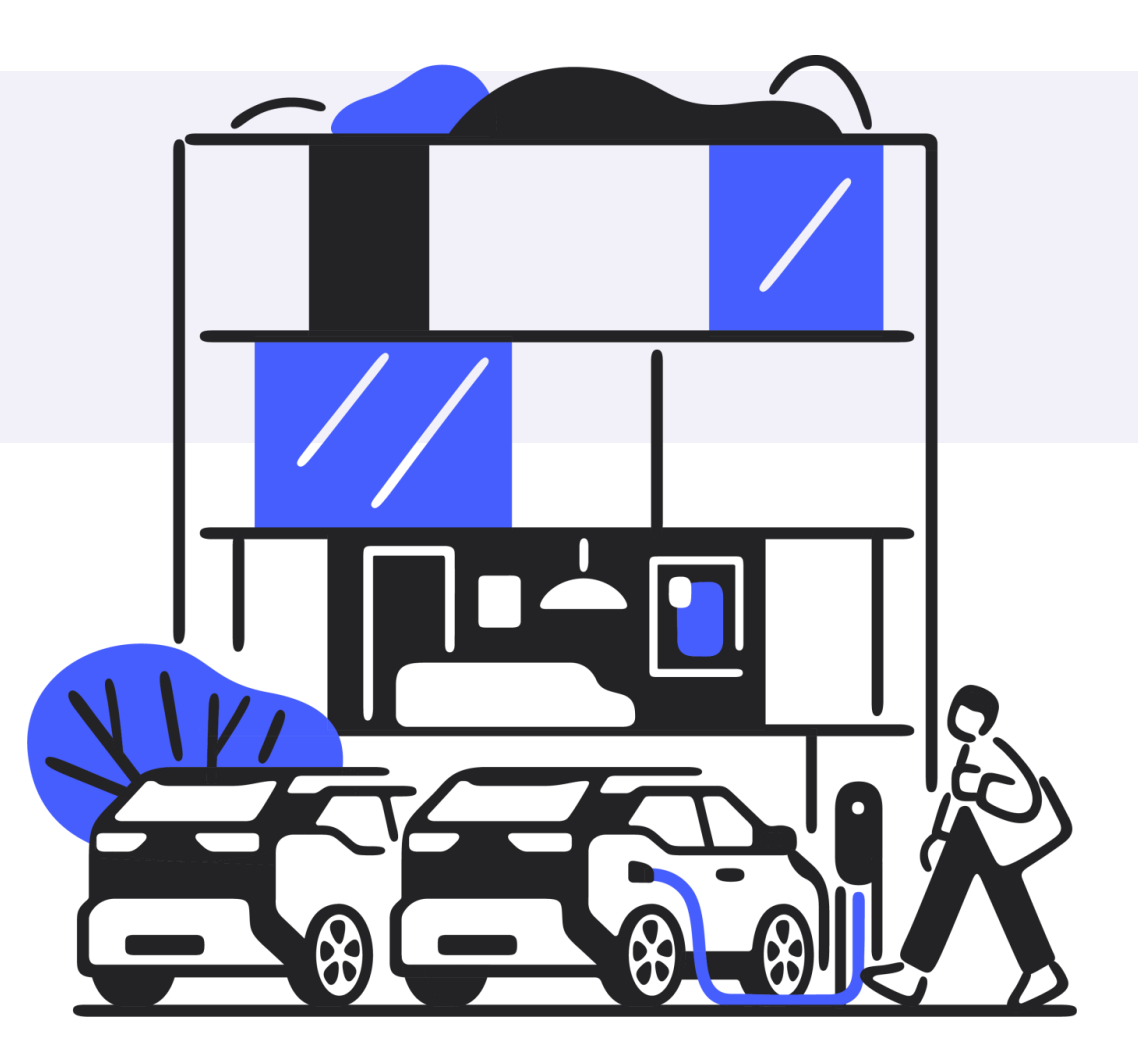

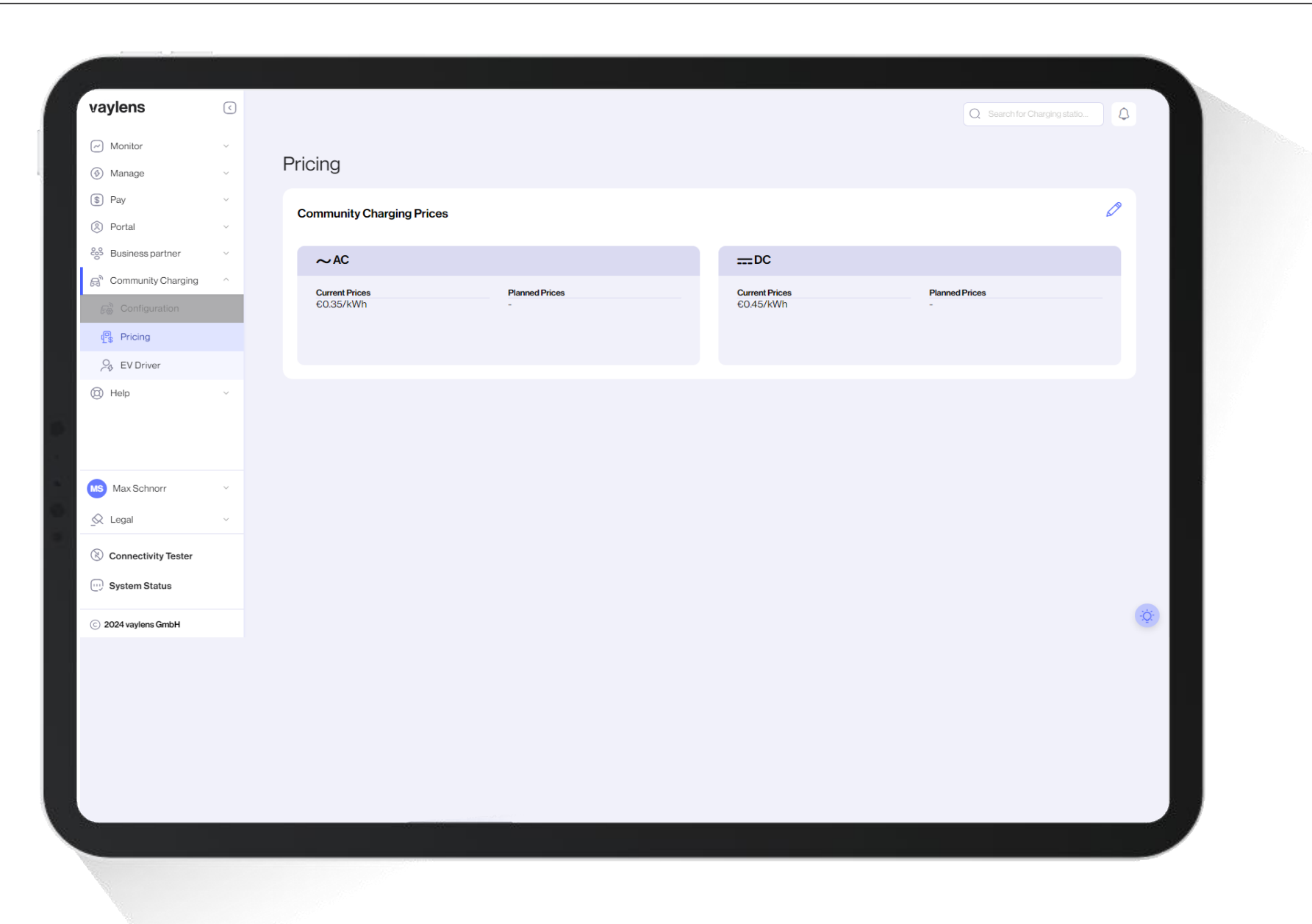

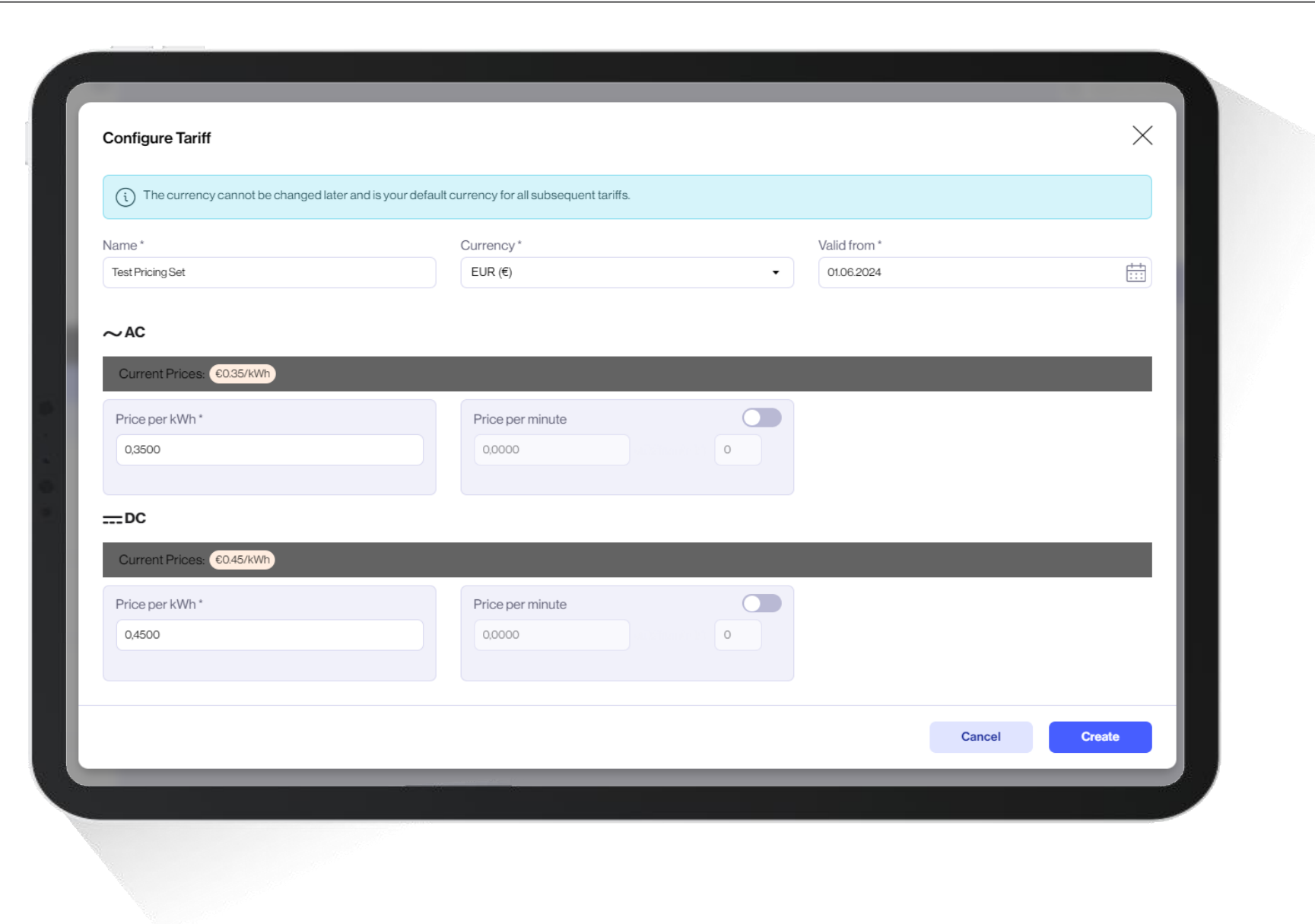

## Web shop

Bestelle SIM-Karten, Aufkleber (EVSE-ID, AGBs) direkt von unserem Webshop

#### Verfügbare Produkte

- ✓ EVSE-ID Stickers für Deutschland (DE\*ISE)
- ✓ EVSE-ID Stickers für Österreich (AT\*C4O)
- ✓ EVSE-ID Stickers mit eigener ID
- ✓ Mini SIM-Karten
- ✓ Micro SIM-Karten

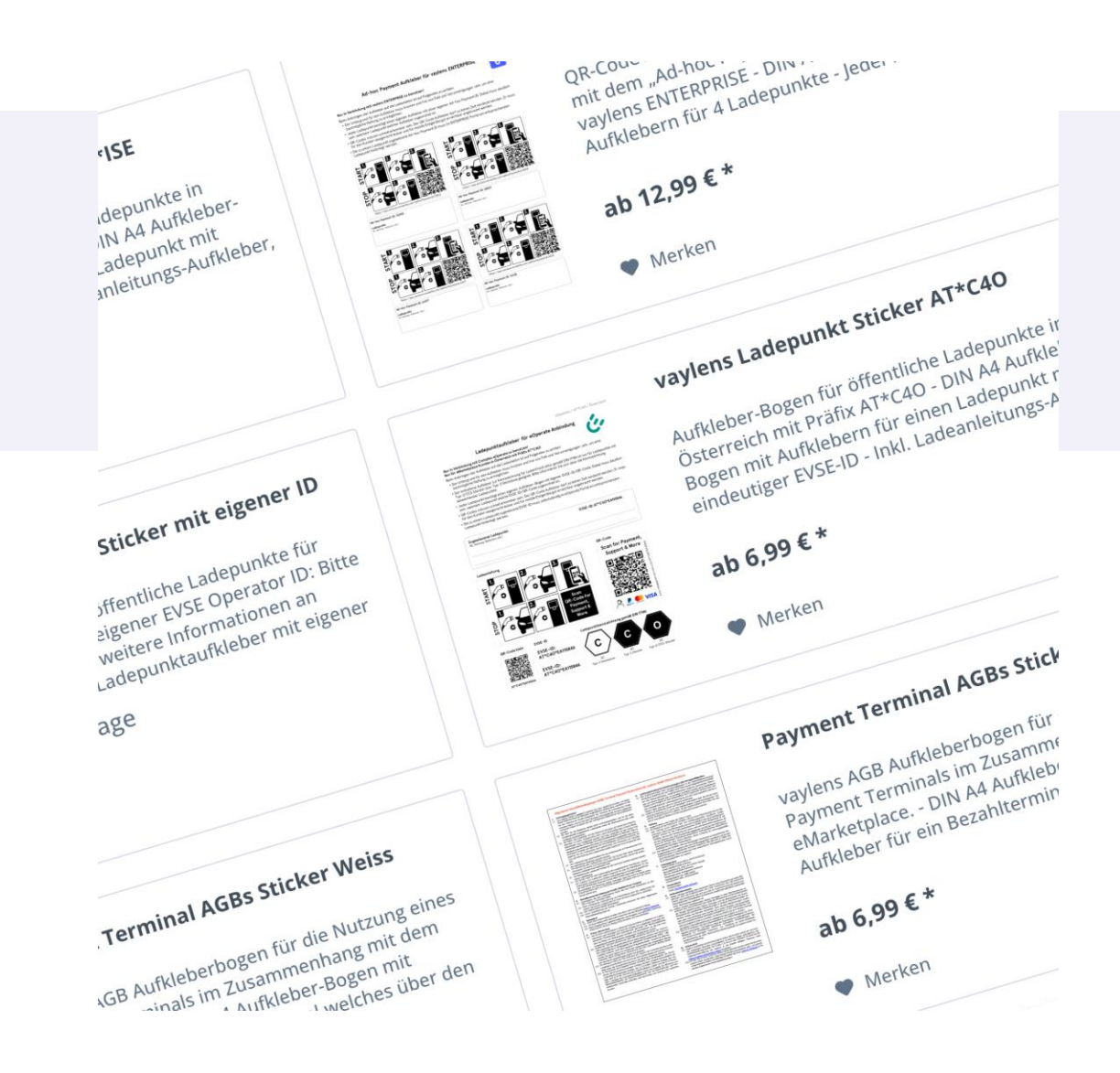

5) Kundensegmente

## Unsere Kundensegmente

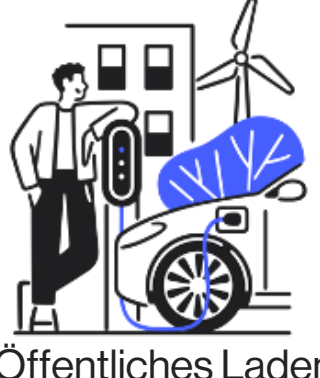

Öffentliches Laden / Energieversorger

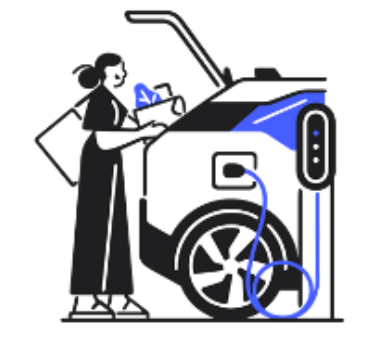

Einzelhandel

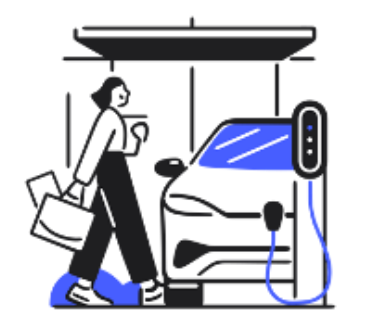

Arbeitsplatz und Flotten

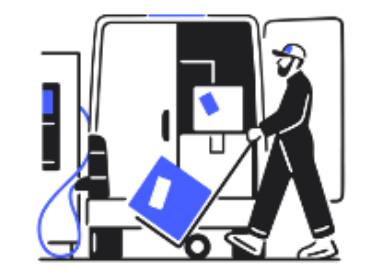

Depot

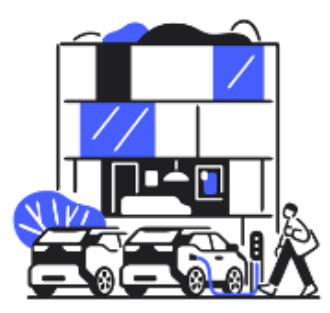

Wohnungswirtschaft

# Öffentliches Laden und Energieversorger

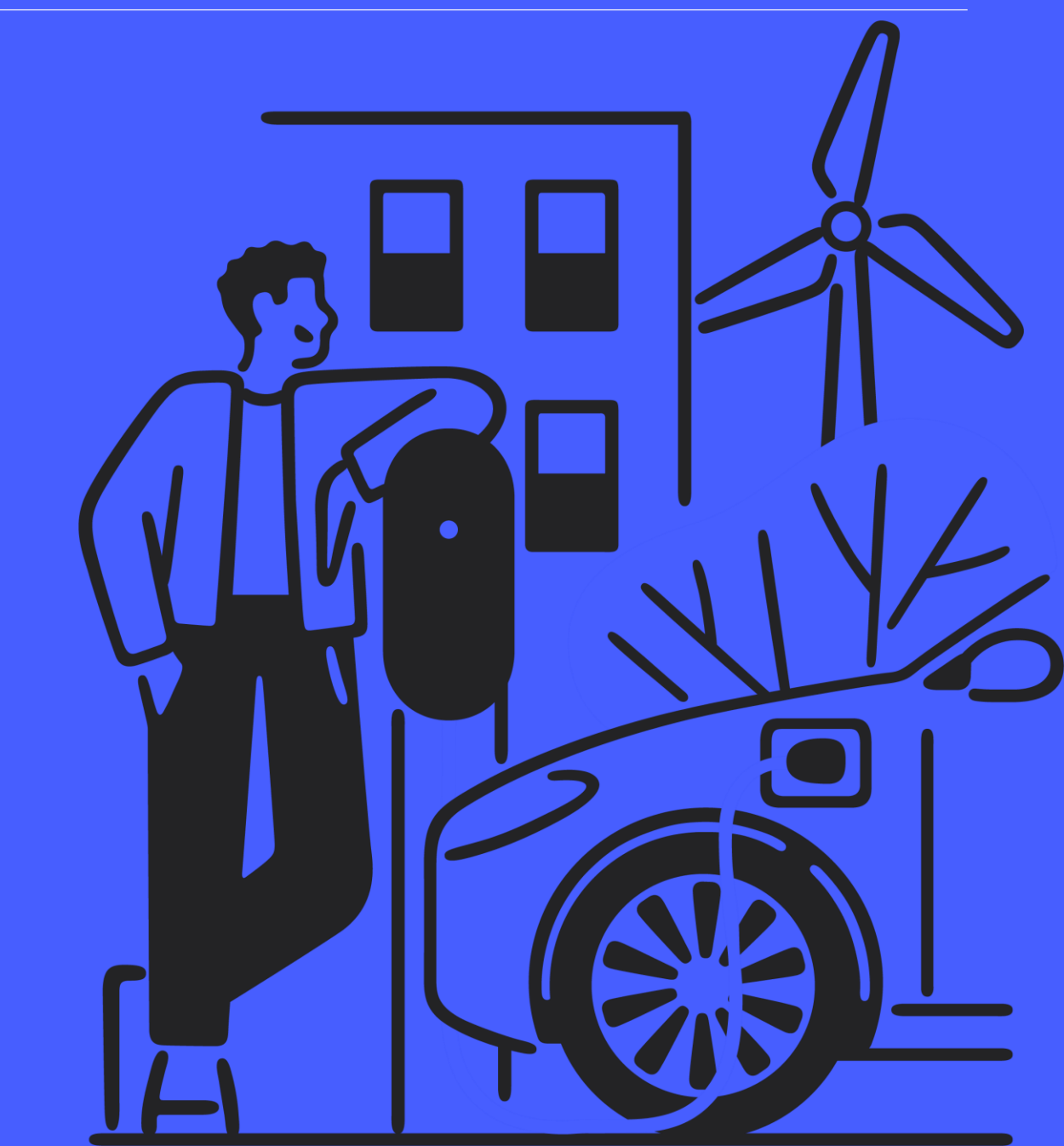

## Öffentliches Laden und Energieversorger

#### Kommerzialisierung

Roaming, Roaming+ Direct Payment Payment Terminals

#### Kernfunktionen

Echtzeitüberwachung Fernwartung/Diagnosen Firmware Updates Analyse von Fehlerraten "Erweiterte Übersicht"

#### Hauptvorteile

Anpassung von OCPP Parametern

**Connectivity Tester** 

Massenanlage- und Änderung von Ladestationen

**API** Anbindung

Öffentliche Vermarktung ohne Aufwand

# Einzelhandel

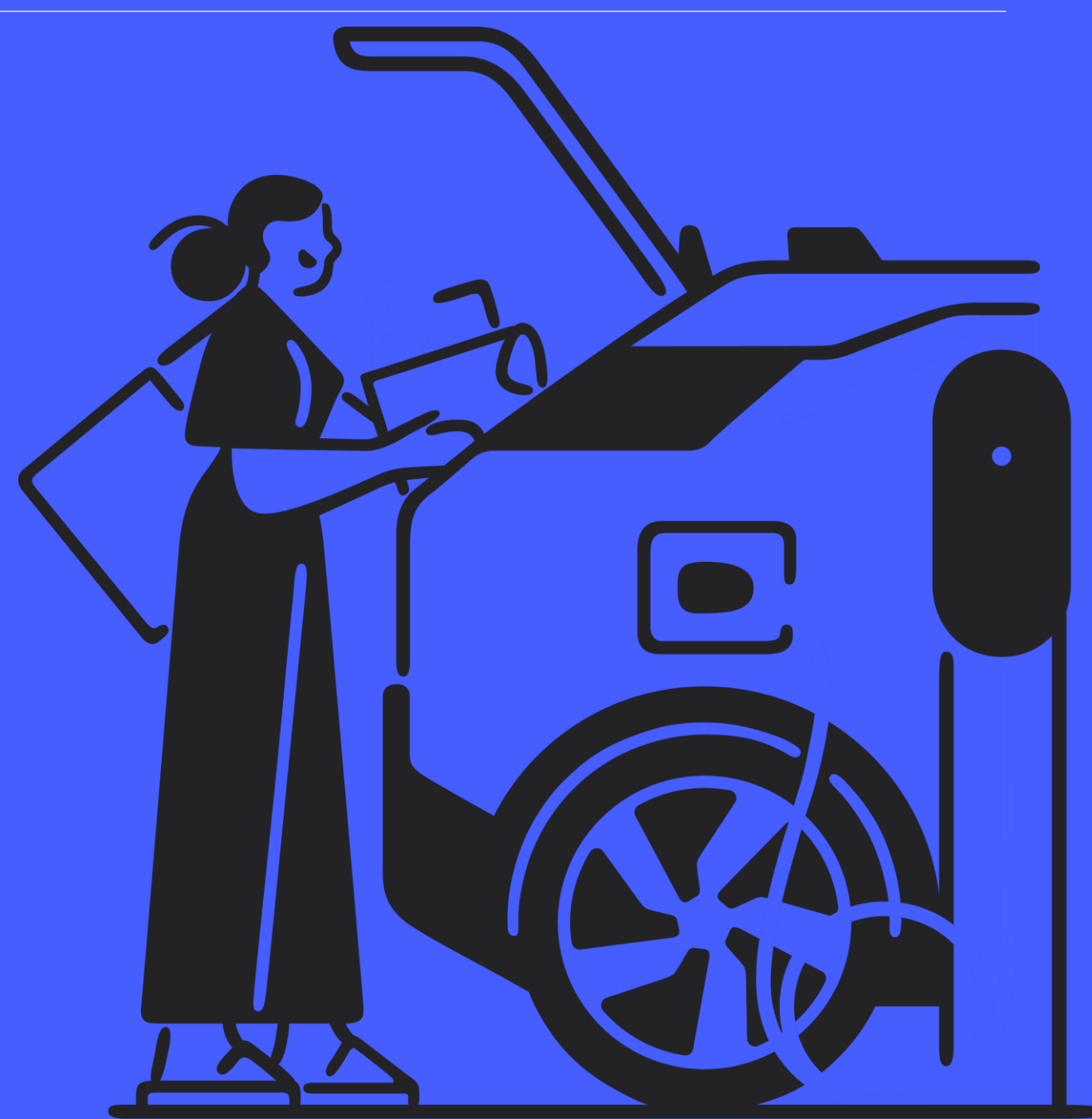

## Einzelhandel

#### Kommerzialisierung

Roaming, Roaming+ Direct Payment Payment Terminals

#### Kernfunktionen

Hilfe zur Selbsthilfe Ladestationsassistent Einfache Kommerzialisierung Echtzeitüberwachung

#### Hauptvorteile

Kein Aufwand mit dem Stationsbetrieb Öffentliche Vermarktung ohne Aufwand Dynamisches Lastmanagement Plug&Play Payment Terminal Integration Gutscheinmanagement

# Laden am Arbeitsplatz und Flotten

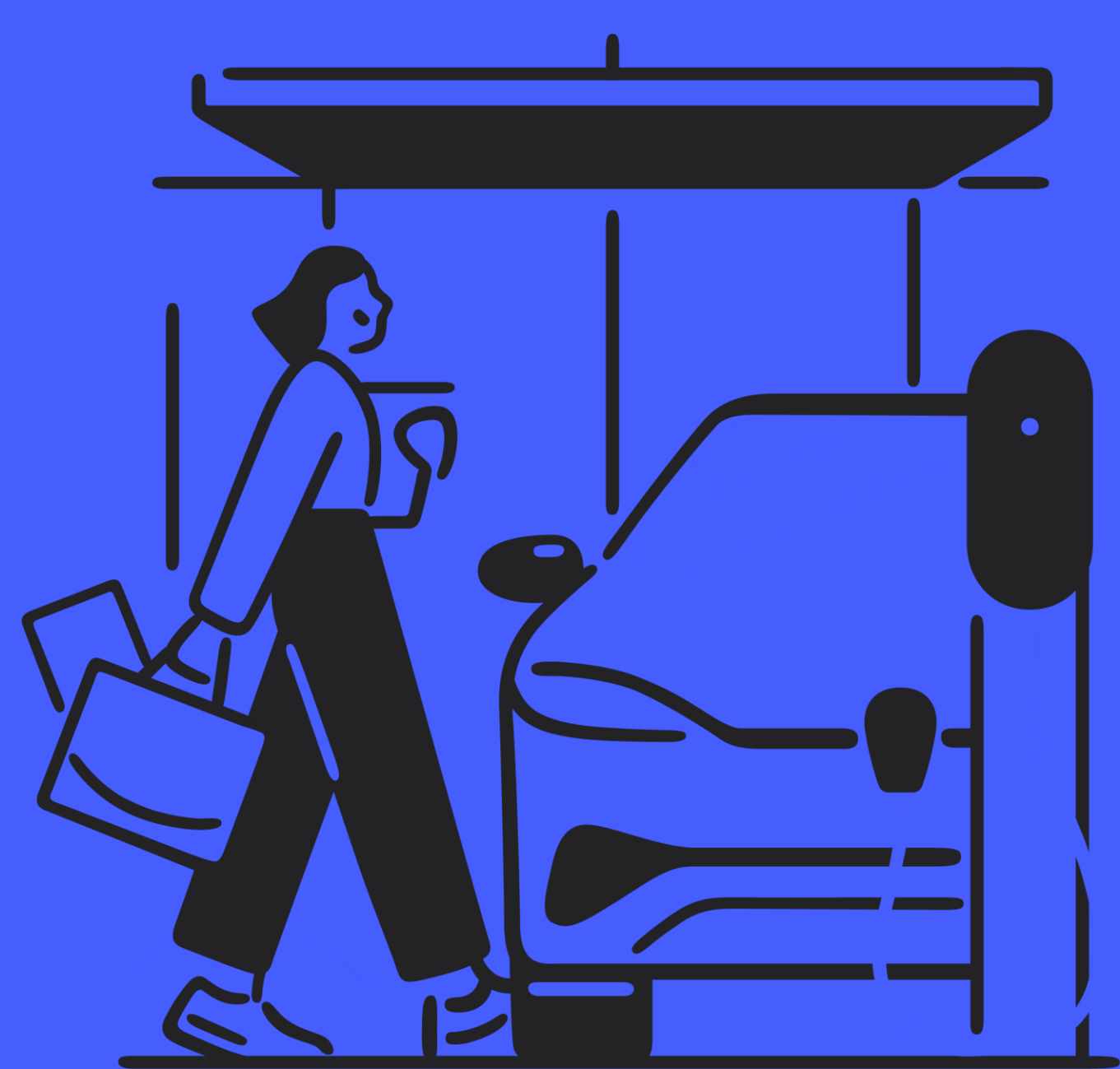
vaylens

#### Laden am Arbeitsplatz und Flotten

#### Kommerzialisierung

- Besucher: Direct Payment, Roaming, Roaming+, kostenloses Laden über RFID-Karte
- Mitarbeiter: Community Charging
- Flotten: Laden am Arbeitsplatz, unterwegs und zu Hause
- Gutschriften für Heimladen ab Q4/24

#### Kernfunktionen

- Hilfe zur Selbsthilfe
- Ladestationsassistent
- Echtzeitüberwachung

#### Hauptvorteile

- Abrechungslösung für jeden Anwendungsfall
- Dynamisches Lastmanagement
- Location Management

vaylens

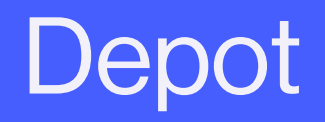

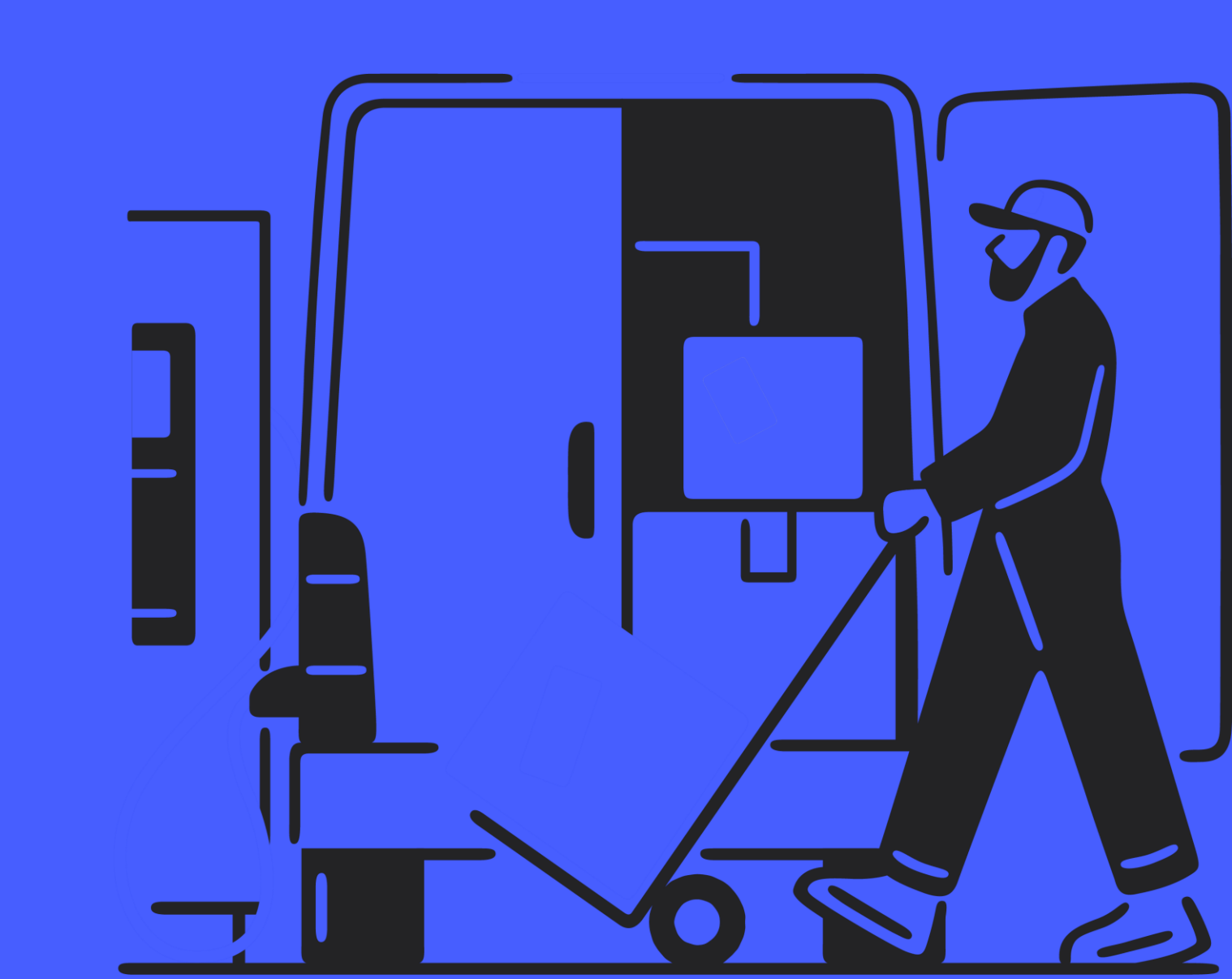

#### Depot

#### Kommerzialisierung

Besucher: Direct Payment, Roaming, Roaming+, kostenloses Laden über RFID-Karte

#### Überwachung / Wartung

Echtzeitüberwachung Fernwartung/Diagnosen Firmware Updates Analyse von Fehlerraten "Erweiterte Übersicht" Stärken

Sehr hohe Verfügbarkeit des Systems (Micro Services)

Effizientes Monitoring großer Ladestationsanzahlen

Dynamisches Lastmanagement

**API** Anbindung

vaylens

# Wohnungswirtschaft (coming soon...)

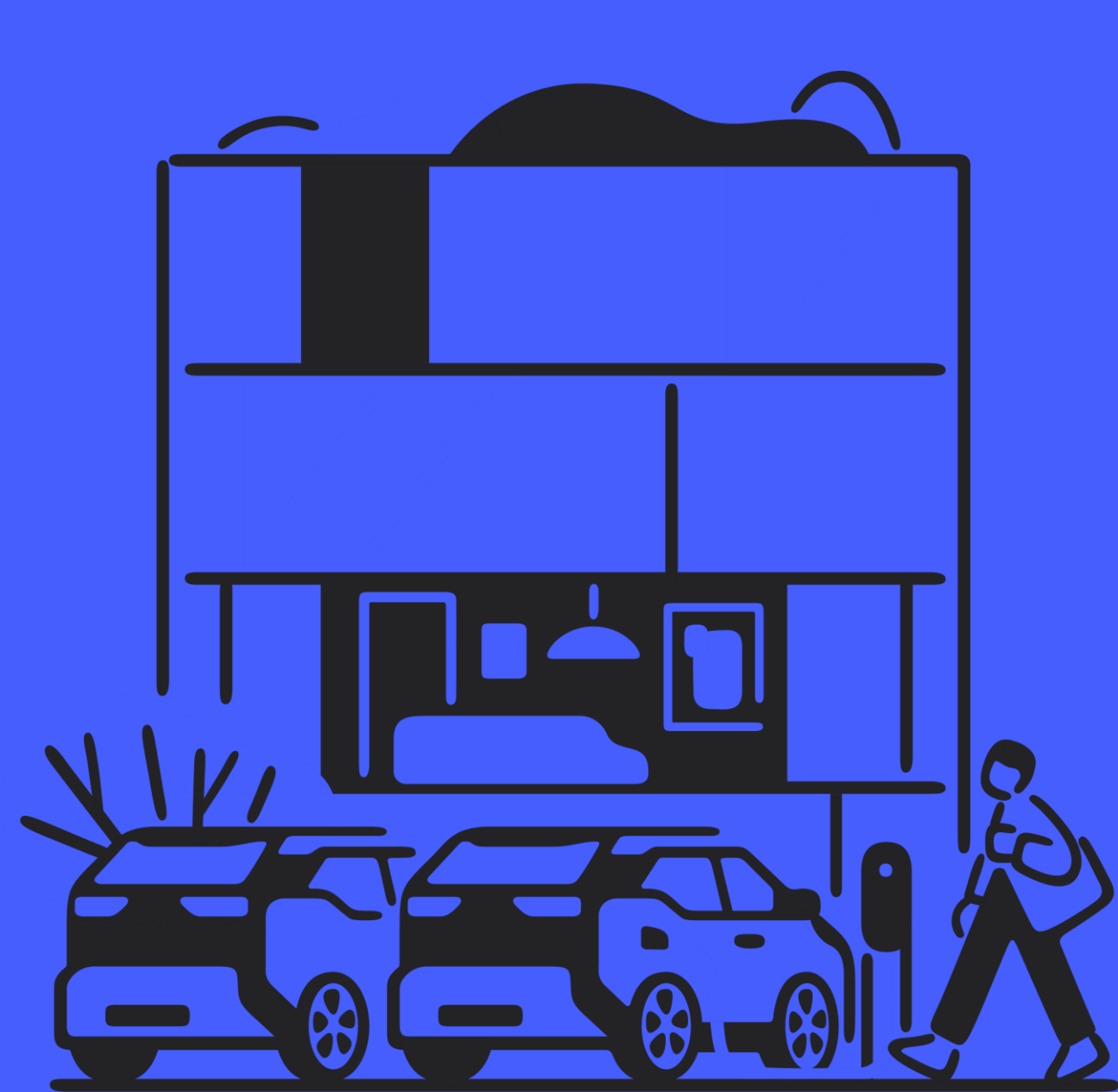

### Wohnungswirtschaft

#### Kommerzialisierung

Besucher: Direct Payment, Roaming, Roaming+, kostenloses Laden über RFID-Karte

Mieter: Community Charging

Abrechnung an nicht-öffentlichen Ladepunkten

#### Überwachung / Wartung

Hilfe zur Selbsthilfe Ladestationsassistent Einfache Kommerzialisierung Echtzeitüberwachung

#### Stärken

Volle Preistransparenz

Abrechnungslösung für Besucher und Mieter

Location Management

Agenda

7) Offene Fragen und Feedback

# Wie geht es weiter?

#### Hilfreiche Links

#### Unterstützte Hardware:

• Hardware partners - vaylens

#### Webshop

• <u>Aufkleber | Ladestationszubehör für</u> vaylens (chargepoint-supplies.com)

#### **Direct Payment**

ePowerDirect

#### Support und Selbsthilfe

Fragen / technische Hilfe zum vaylens Portal

help@emobility.software

#### Knowledgebase:

• Knowledge Base (vaylens.com)

#### Workshops

Feedback, Anregungen und Interesse an weiteren Workshops:

• janis.grabosch@vaylens.com

#### Zukünftige Trainings:

• Basic training: vaylens and emobility solutions

# Handout mit weiteren Informationen

1) Ladestation vermarkten
 2) Vermittlermodell
 3) vaylensPay

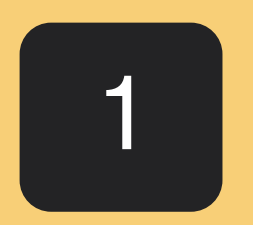

# Produkt zuweisen

# Produkt zuweisen

Navigation

- Melde dich mit deinem Benutzernamen und Passwort im vaylens Portal an
- Navigiere auf der linken Seite zu dem Reiter "Business Partner" und anschließend "Produkte zuweisen"

| 88 Business Partner        | ^ |
|----------------------------|---|
| Geschäftspartner verwalten |   |
| Produkte zuweisen          |   |

# Produkt zuweisen

Produkt auswählen

- Unter "Stations-Produkte" wähle "eOperate professional AC" aus
- Klicke nun unten rechts auf folgendes Symbol und folge dem Assistenten, um das Produkt an einer ausgewählten Ladestation zuzuweisen

| Produkte zuwe            | isen             |
|--------------------------|------------------|
| P Stations-Produkte      | O Meine Services |
| Gebuchte Produk          | kte              |
| eOperate profe<br>EO0102 | essional AC      |

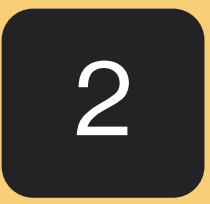

Navigation

• Unter "Überwachen" und anschließend "Ladeinfrastruktur" lässt sich die Ladestation auffinden, an welcher das Produkt zugeordnet wurde.

| 🦳 Überwachen      | ^ |
|-------------------|---|
| Dashboard         |   |
| Ladeinfrastruktur |   |
| Ladedaten         |   |
| Reports           |   |
| Freischaltmonitor |   |

Navigation

• Klicke nun auf den Namen der Ladepunkt ID, um die Einstellungen am Ladepunkt vornehmen zu können.

| Ladeinfrastruktur                                                                        | Demo Company                             |
|------------------------------------------------------------------------------------------|------------------------------------------|
| 🗇 Überblick 🖴 Erweiterte Übersicht 🖒 Importe                                             |                                          |
| Ladepunkte<br>1Ergebnis                                                                  | E +                                      |
| Starti order Postleitzahl                                                                | Straße                                   |
| Status •     Firmware Version •     Steckertyp •     Kommunikationsprotokoll •     Lader | art • Authentifizierungsarten •          |
| Plattform •     Hersteller •     Modelle •     Installationsstatus •     Fehlerrate •    |                                          |
| Ladepunkt ID Ladestations Postleitzahl Ort Straße Adresszusatz S                         | Status Fehlerrate Nicht verfügbar seit 7 |
| YD-9296-8                                                                                | • Verfüg V                               |

Navigation

• Auf der Oberfläche des Ladepunktes, wähle Konfiguration und anschließend den Stift zum Bearbeiten aus.

| P wallbeP1000  | 😁 YD-9296-8          |                   |                        |                                                                                                    |
|----------------|----------------------|-------------------|------------------------|----------------------------------------------------------------------------------------------------|
| Ladepunkt Deta | ails                 |                   | Schnellkonfiguration 💥 | Image: Second second secon |
| Steuerung      | 0<br>∰ Konfiguration | (!) Gerätedetails | 🕲 OCPP Parameter       |                                                                                                    |
| G Fehlerrate   |                      |                   |                        | 2                                                                                                    |
| Konfiguration  |                      |                   |                        | Ø                                                                                                    |

Navigation

- Unter Authentifizierungsarten lässt sich einstellen, welche Authentifizierungsarten unterstützt werden sollen.
- Diese Einstellungen werden über Roaming+ an externe Dienste gesendet, so dass transparent ist, welche Authentifizierungsmöglichkeiten an der Ladestation angeboten werden.
- Als Beispiel:
  - Local RFID Notwendig f
    ür das Autorisieren mit einer physischen RFID-Karte
  - Remote Authentication Notwendig für Roaming(+)
     und Direct Payment

| Authentifizierungsarten Stammdaten |
|------------------------------------|
| Local - RFID, Remote Authenti      |
| Cocal - RFID                       |
| Plug and Charge                    |
| Remote Authentication              |
| No Authentication                  |
|                                    |

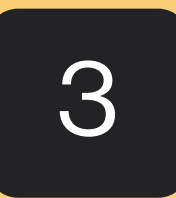

Navigation

• Navigiere auf der linken Seite zu dem Reiter "Überwachen" und anschließend "Ladeinfrastruktur"

| 🗁 Überwachen        | ^ |
|---------------------|---|
| Dashboard           |   |
| 3 Ladeinfrastruktur |   |

Navigation

• Klicke auf die Ladestation, an welcher im vorherigen Schritt das Produkt "eOperate professional AC" zugewiesen wurde.

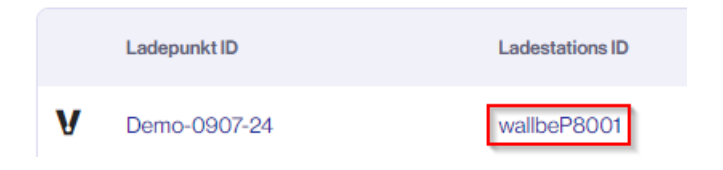

Navigation

• Innerhalb der Ladestation, navigiere auf den Reiter "Zugang" und klicke auf das "Stift"-Symbol

| Ladesta                                     | ation <b>wallbe</b> | P8001                                                                                                    |                                       |   |
|---------------------------------------------|---------------------|----------------------------------------------------------------------------------------------------|---------------------------------------|---|
| P wallbeP8001                               | 🕲 Demo-090          | 7-24                                                                                                    |                                       |   |
| Ladestation<br>Details                      | Ladestation klone   | en 😮 Betreiber ändern 🛓 Update Firmw                                                                                                    | are 🤌 Schnellkonfiguration 💥          |   |
| <ul><li>Info</li><li>Gerätedetail</li></ul> | O Adresse           | Karte     Cugang     \$ Zugang     \$ Zugang </td <td>uweisungen</td> <td></td> | uweisungen                            |   |
| Zugangsinform                               | mation              |                                                                                                    |                                       | Ø |
| Zugänglichkeit                              |                     | Name auf Roaming Plattform                                                                                                    | Ladestation öffentlich anzeigen (POI) |   |
| Kostenfrei Öffentlich                       |                     | Charging Station Demo Company - eOp                                                                                                    | •                                     |   |
| Direct payment                              |                     | Roaming                                                                                                    |                                       |   |

Roaming / Direct Payment

- Innerhalb der Zugangsinformationen, wähle aus, wie der Zugang an der Ladestation möglich ist
- Aktiviere den Schalter "Ladestation öffentlich anzeigen (POI)"
- Aktiviere den Schalter "Vermarktung"

| wallbeP8001 Zugangsinformation        | ×             |
|---------------------------------------|---------------|
| Zugang                                |               |
| Kostenfrei Öffentlich 🔹               |               |
| Ladestation öffentlich anzeigen (POI) |               |
| Vermarktung                           | 0             |
|                                       |               |
|                                       | Aktualisieren |

Roaming / Direct Payment

- Aktiviere "Roaming"
- Aktiviere "Direct Payment" um die Zahlung über ePowerDirect zu ermöglichen
- Aktiviere "Roaming+", wenn alle Voraussetzungen erfüllt sind, um die Ladestation mit externen Roaming-Netzwerken über OCPI zu verbinden
  - Wähle einen Namen für die Ladestation aus für die Roaming Plattformen aus
- Aktualisiere die vorgenommenen Einstellungen

| Ladestation öffentlich anzeigen (POI)                                                                                                    |        |                |     |
|----------------------------------------------------------------------------------------------------|--------|----------------|-----|
| Vermarktung 🕕                                                                                                    |        |                |     |
| Roaming+                                                                                                    | 3      | Direct Payment | 2   |
| Name auf Roaming Plattform *                                                                                                    | 10 🚫   | Roaming        | 0 < |
| Charging Station Demo Company - eO                                                                                                    | perate |                |     |
| Hubject Status<br>VEVSE-ID<br>Adresse<br>Stadt<br>Postleitzahl<br>Land<br>Geo Koordinaten<br>Hotline Nummer<br>Authentifizierungstyp<br>Stecker                                         |        |                |     |
| OCPI Status<br><ul> <li>EVSE-ID</li> <li>Adresse</li> <li>Stadt</li> <li>Postleitzahl</li> <li>Land</li> <li>Geo Koordinaten</li> <li>Authentifizierungstyp</li> <li>Stecker</li> </ul> |        |                |     |

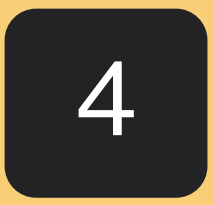

Navigation

• Navigiere auf der linken Seite zu dem Reiter "Bezahlen", "CPO Tarife pflegen" und klicke anschließend auf "Tarif erstellen"

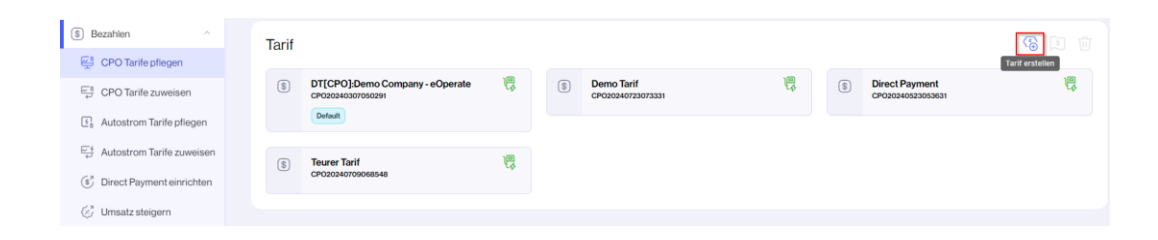

Tarif anlegen

- Wähle einen Namen und die passende Währung für den Tarif aus
- Definiere einen Preis pro kWh für AC und Dc

#### Tarif konfigurieren $\times$ Bei den eingegebenen Preisen handelt es sich um Nettopreise (ohne Mehrwertsteuer), zu denen Sie () Strom an zugeordneten Ladestationen verkaufen Name\* Währung \* Demo Tarif EUR (€) • $\sim AC$ Preis pro kWh Preis pro Minute 0,4000 60 0,0200 gültig ab (min) ....DC Preis pro kWh\* Preis pro Minute 0,5000 0,0200 gültig ab (min) 60 Erstellen Abbrechen

Tarif anlegen

- Wenn gewünscht, erstelle einen Preis pro Minute und einen Zeitpunkt der Gültigkeit
- Im Beispiel wird ein Preis pro Minute (0,02€) erstellt, welcher eine Gültigkeit ab der 60. Minute erhält.
  - Hiermit ermöglichen wir eine Blockiergebühr
- Erstelle den Tarif

| Tarif konfigurieren                                             |                                                                         |                  | ×         |
|-----------------------------------------------------------------|-------------------------------------------------------------------------|------------------|-----------|
| Bei den eingegebenen Preisen h<br>Strom an zugeordneten Ladesta | nandelt es sich um Nettopreise (ohne Mehrwertsteue<br>ationen verkaufen | r), zu denen Sie |           |
| Name*                                                           | Währung *                                                               |                  |           |
| Demo Tarif                                                      | EUR (€) ▼                                                               |                  |           |
| ~ AC<br>Preis pro kWh*<br>0,4000                                | Preis pro Minute<br>0,0200 gültig ab (min) 60                           |                  |           |
| Preis pro kWh*                                                  | Preis pro Minute                                                        |                  |           |
| 0,5000                                                          | 0,0200 gültig ab (min) 60                                               |                  |           |
|                                                                 |                                                                         | Abbrechen        | Erstellen |

Tarif anlegen

• Navigiere auf der linken Seite zu dem Reiter "Bezahlen", "CPO Tarife zuweisen", klicke auf den gewünschten Ladepunkt und weise einen Tarif zu

|                                                                                                    | weisen                    |                             |                       |                        |                                                                         |                                | Demo C             | ompa 🔻 |
|----------------------------------------------------------------------------------------------------|---------------------------|-----------------------------|-----------------------|------------------------|-------------------------------------------------------------------------|--------------------------------|--------------------|--------|
| 💮 Zuweisung über Pu                                                                                                    | nkte 🕅                    | ) Zuweisung                 | über Filter           |                        |                                                                         |                                |                    |        |
| Ladepunkte                                                                                                    |                           |                             |                       |                        |                                                                         |                                |                    |        |
| 🔆 Filter 🔨                                                                                                    |                           |                             |                       |                        |                                                                         |                                |                    |        |
| Deutschland                                                                                                    |                           | Stadt ode                   | er Postleitzahl       |                        |                                                                         |                                |                    |        |
| Steckertyp 💌 Kor                                                                                                    | mmunikationsprot          | tokoli 🔻 🛛                  | Ladeart 💌             | Aktiver Tarif          | Geplant                                                                 | er Tarif 🔻                     |                    |        |
|                                                                                                    |                           |                             |                       |                        |                                                                         |                                |                    |        |
|                                                                                                    |                           |                             |                       |                        |                                                                         |                                | Genlantes          |        |
|                                                                                                    | Ladepunkt ID              | Ort                         | Postleitzahl          | Adresse                | Aktiver Tarif                                                           | Geplanter Tarif                | Geplantes<br>Datum | ন্থ    |
|                                                                                                    | Ladepunkt ID<br>YD-9296-8 | Ort<br>Kirchberg im<br>Wald | Postleitzahl<br>94259 | Adresse<br>Am Anger 23 | Aktiver Tarif<br>DT[CPO]:De<br>mo Company<br>- eOperate                 | Geplanter Tarif                | Geplantes<br>Datum | ଯ      |
| V V                                                                                                    | Ladepunkt ID<br>YD-9296-8 | Ort<br>Kirchberg im<br>Wald | Postleitzahl<br>94259 | Adresse<br>Am Anger 23 | Aktiver Tarif<br>DT[CPO]:De<br>mo Company<br>- eOperate<br>Einträge pro | Geplanter Tarif<br>o Seite: 15 | Geplantes<br>Datum | ی<br>۱ |
| ✓ ✓ </td <td>Ladepunkt ID<br/>YD-9296-8</td> <td>Ort<br/>Kirchberg im<br/>Wald</td> <td>Postleitzahl<br/>94259</td> <td>Adresse<br/>Am Anger 23</td> <td>Aktiver Tarif<br/>DT[CPO]:De<br/>mo Company<br/>-eOperate<br/>Einträge pro</td> <td>Geplanter Tarif</td> <td>Geplantes<br/>Datum</td> <td>1</td> | Ladepunkt ID<br>YD-9296-8 | Ort<br>Kirchberg im<br>Wald | Postleitzahl<br>94259 | Adresse<br>Am Anger 23 | Aktiver Tarif<br>DT[CPO]:De<br>mo Company<br>-eOperate<br>Einträge pro  | Geplanter Tarif                | Geplantes<br>Datum | 1      |

Tarif anlegen

- Wähle den neu erstellten Tarif aus und lege ein Gültigkeitsdatum fest
- Der Assistent führt dich durch die nächsten Schritte und der Tarif ist anschließend an dem Ladepunkt aktiv

| Tarif zuweisen                                                                   |                                                                             |                                                           | $\times$       |
|----------------------------------------------------------------------------------|-----------------------------------------------------------------------------|-----------------------------------------------------------|----------------|
| 1<br>Auswählen                                                                   | 2<br>Tarif zuweisen                                                         | 3<br>Brijfen                                              |                |
| Bitte beachten Sie, dass Tarife mit P     der letzten 30 Tage mit einer Frist vo | reiserhöhungen von mehr als 7% im \<br>on mindestens 30 Tagen Vorlaufzeit z | Vergleich zum höchsten Tarif<br>zugewiesen werden müssen. |                |
| Tarif *                                                                          | Gültig ab (Datum & Zeit) *                                                  |                                                           |                |
| Bitte auswählen                                                                  | 26.07.2024 :::: 12 :                                                        | 00                                                        |                |
| Direct Payment (CPO20240523053631)                                               |                                                                             |                                                           |                |
| DT[CPO]:Demo Company - eOperate (CPO2(                                           |                                                                             |                                                           | Tarif zuweisen |
| Teurer Tarif (CPO20240709068548)                                                 |                                                                             |                                                           |                |

# Ladestation vermarkter Vermittlermodell vaylensPay

# vaylens Resellermodell

Weitere Informationen

#### Verkauf durch Reseller

- Der Reseller vertreibt die Leistungen von vaylens an seine Sub CPOs
- vaylens rechnet alle Leistungen der Sub CPOs nur mit dem Reseller ab Keine direkte Beziehung mit vaylens
- Es besteht keine Vertragsbeziehung zwischen vaylens und den Sub-CPOs

#### Eigenständige Abrechnung

- Reseller rechnen mit eigenständig mit Sub-CPOs ab
- Eigene Preismodelle oder "added values" können angeboten werden (z.B. Wartungspläne)

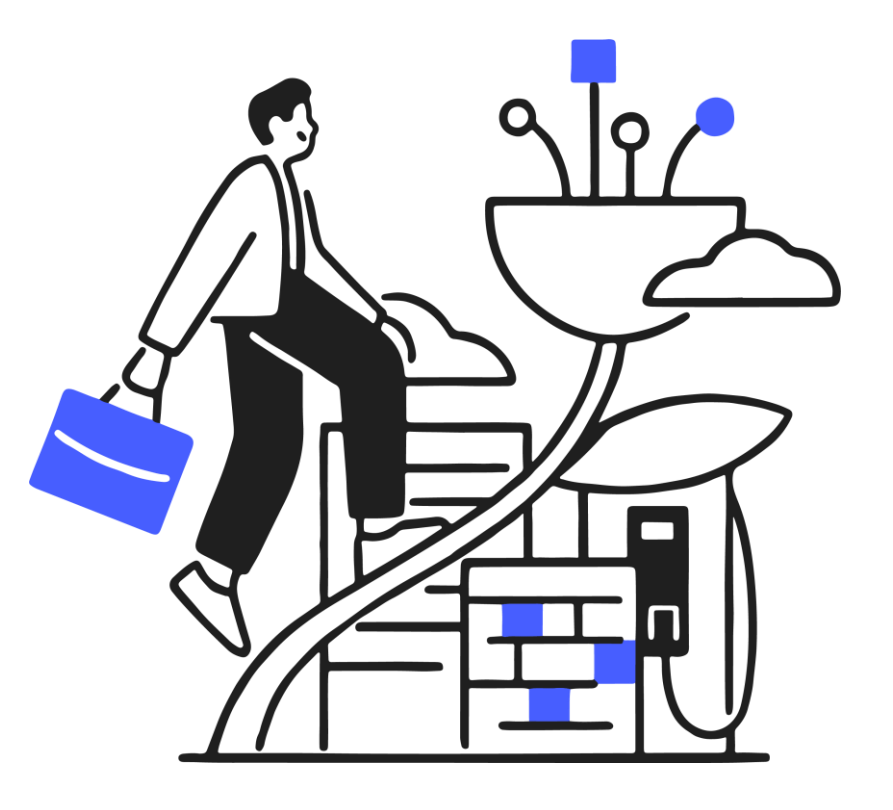

vaylens

# vaylens Vermittlermodell (Affiliate Model)

Weitere Informationen

#### **Reseller-Vertrag**

• Der Reseller schließt einen Vermittlervertrag mit vaylens

#### Vertrag

- vaylens schließt einen Vertrag mit dem Sub-CPO und übernimmt die direkte Abrechnung
- **Direkte Vermarktung**
- Der Sub-CPO vermarktet den Ladestrom direkt an vaylens **Provision**
- Der Reseller erhält eine 2% Provision auf die Umsätze seiner Sub-CPOs im eMarketplace

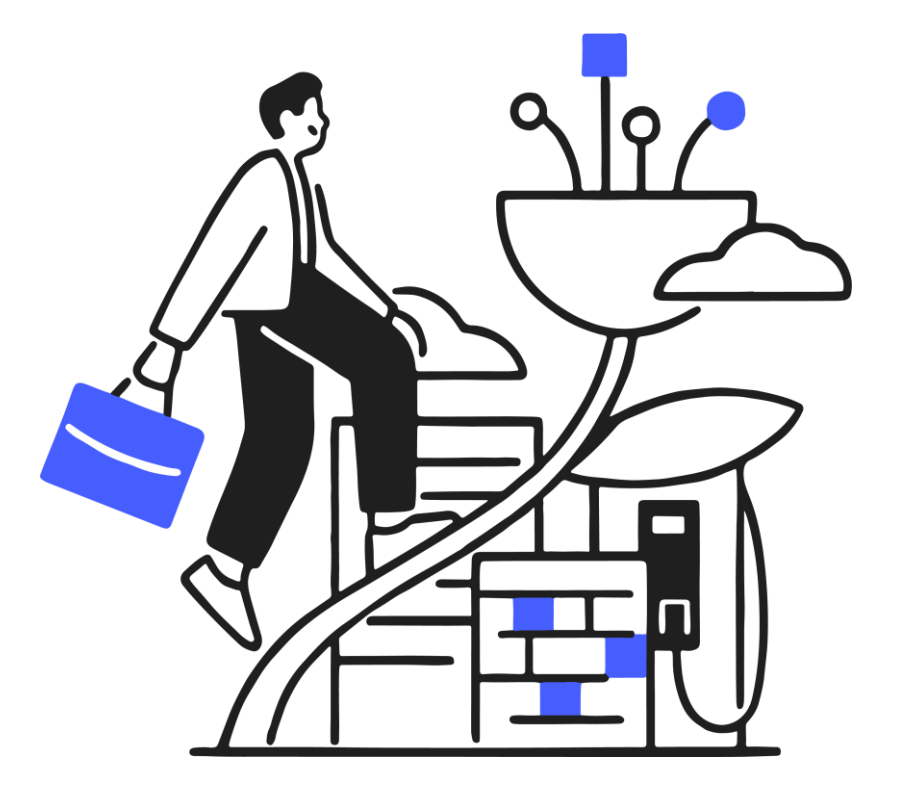

#### vaylens

### vaylens Vermittlermodell

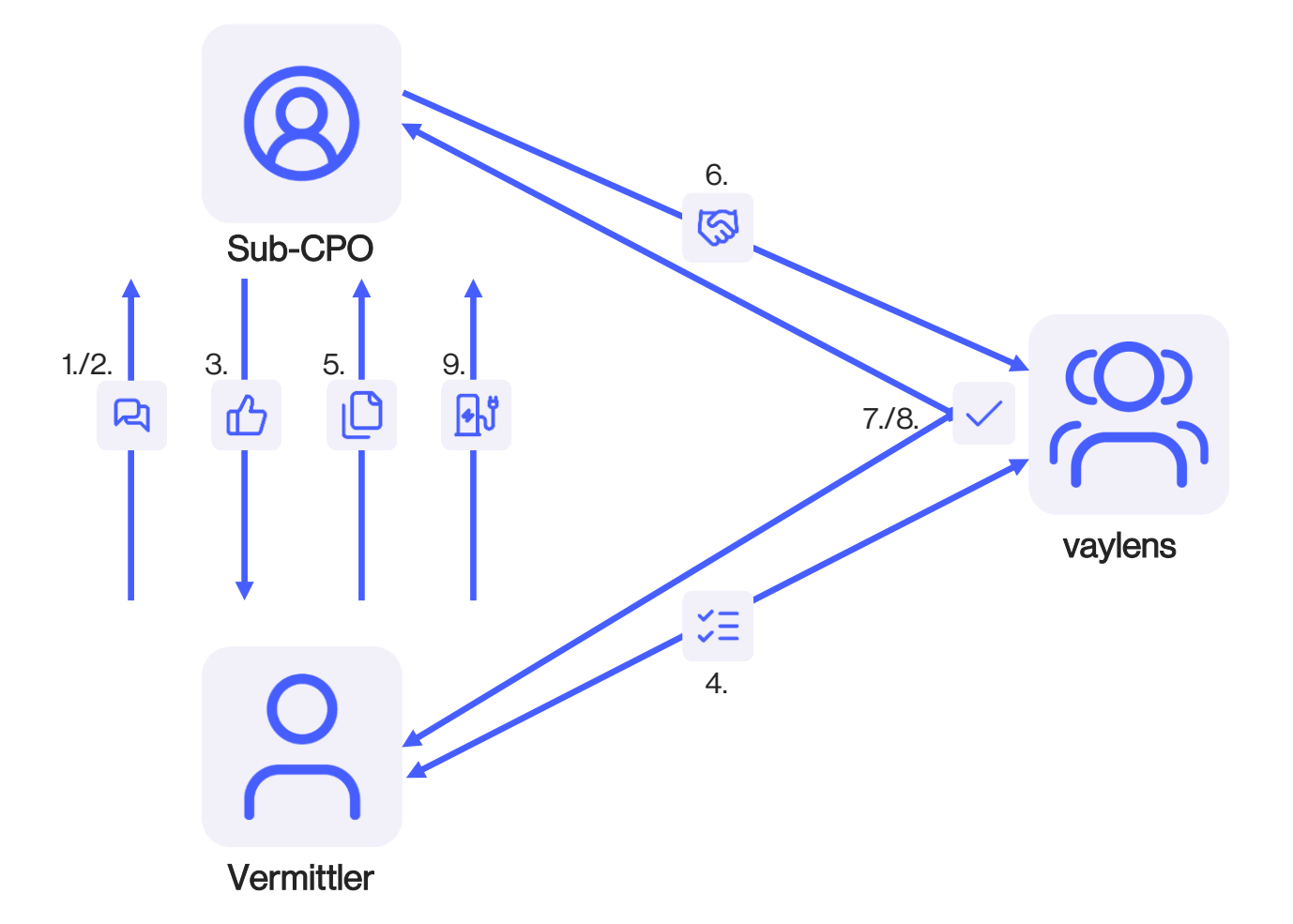

- 1. Beratung durch den Vermittler: Der Vermittler berät interessierte Sub-CPOs zum eMarketplace CPO.
- 2. Erläuterung der Verträge: Der Vermittler erklärt die notwendigen Verträge zwischen vaylens, dem Sub-CPO und dem Vermittler.
- 3. Beauftragung von eMarketplace: Der Sub-CPO beauftragt eMarketplace bei dem Vermittler und unterzeichnet den Betriebsführungsvertrag.
- 4. Erstellung im Partnerportal: Der Sub-CPO wird vom Vermittler im Partnerportal eingerichtet und erhält eine Debitorennummer.
- 5. Übergabe der Angebotstemplates: Der Vermittler übergibt vorausgefüllte Angebotstemplates (inkl. Debitorennummer) an den Sub-CPO.

 $\overline{\mathbf{S}}$ 

- 6. Unterzeichnung und Rücksendung des Angebots: Der Sub-CPO unterzeichnet das Angebot und schickt es an vaylens (help@emobility.software).
- 7. Zuweisung des eMarketplace Produkts: vaylens weist das eMarketplace CPO Produkt anhand der Debitorennummer zu.
- 8. Einrichtungsbestätigung: Der Sub-CPO und der Vermittler erhalten eine Einrichtungsbestätigung aus dem System.
- 9. Einrichtung der Ladepunkte: Der Vermittler richtet die Ladepunkte ein (ab hier Kosten für eMarketplace LP).
- **10.** Inbetriebnahme und Vermarktung: Die Ladeinfrastruktur wird in Betrieb genommen und direkt am Tag der Inbetriebnahme vermarktet.

1) Ladestation vermarkten
 2) Vermittlermodell
 3) vaylensPay

# vaylensPay

Payment Terminal iM30

#### Technische Spezifikationen:

- 9-10 Zoll Display
- Kreditkartenleser, NFC Reader
- Konnektivität: WIFI, LAN, 4G
- Hersteller: PAX
- Anbindung an bis zu 100 Ladestationen (optimal für 15-20 Ladestationen)

#### Funktionen:

- AFIR-konform (barrierefreies Laden)
- AGBs am Terminal abrufbar
- Beleg via E-Mail zusenden
- Eichrechtkonformität: OCMF-Datensatz über Beleg

#### Zahlungsmöglichkeiten:

- Kontaktlos
- Kredit-, Girokarten
- Google-/Apple Pay/vPay

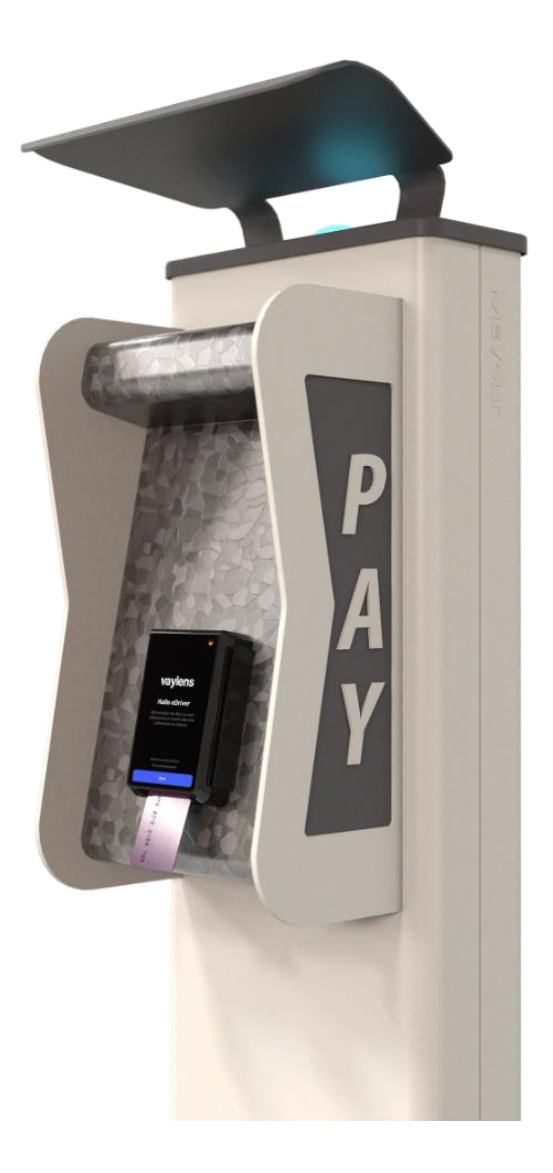

# vaylensPay

Payment Terminal iM30

#### Bestellung und Lieferung:

- Preis: 1700€ (alles inklusive, außer Fundament)
- Einfache Online-Bestellung
- Individuelle Beratungsgespräche möglich

#### Integration mit vaylens:

- Vollständig in vaylens integriert
- Keine zusätzlichen Verträge nötig
- Veröffentlichung der Ladepunkte in EV-Lade-Apps

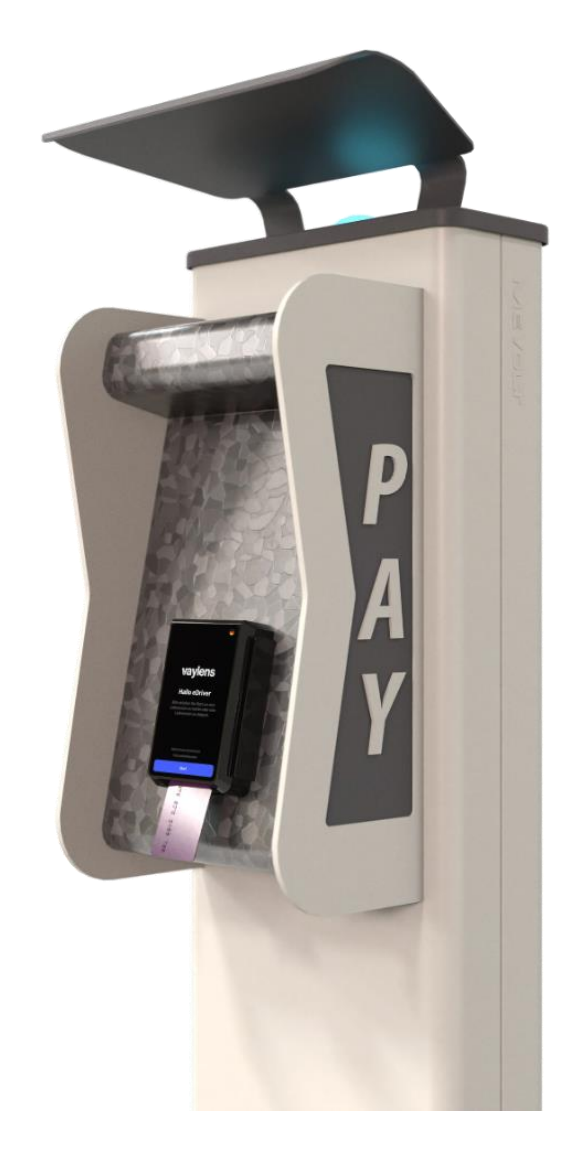
# vaylensPay

Payment Terminal iM30

#### Vorteile und Stärken:

- Kein Benutzerkonto erforderlich
- Ad-hoc-Zahlung für öffentliches Laden
- Einfache und barrierefreie Nutzung

### Zukünftige Entwicklungen:

• Weitere Designs und Montierungsvarianten in Planung

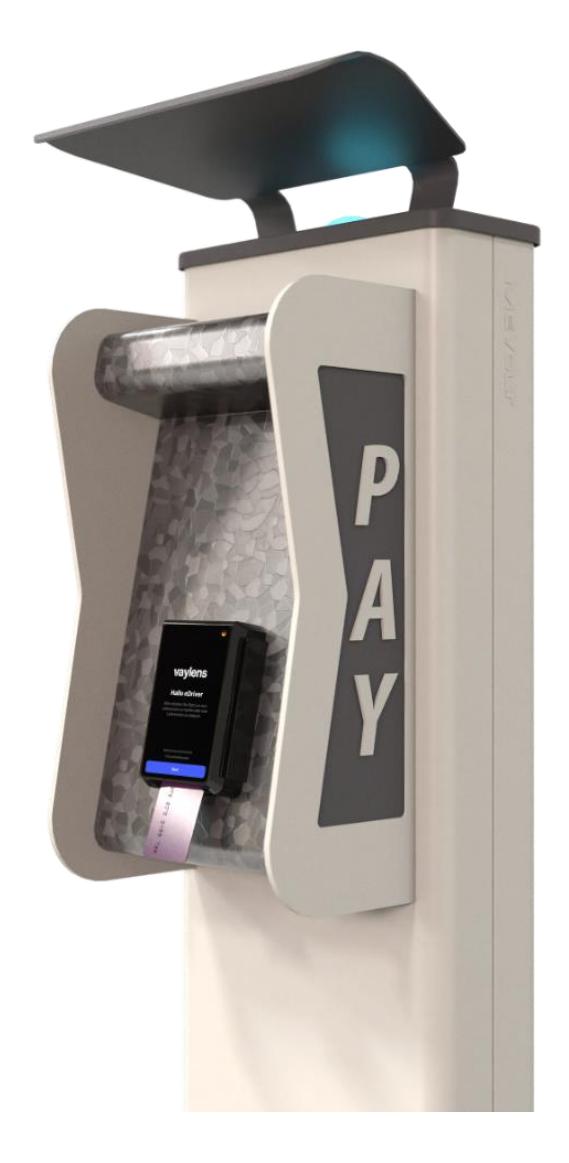

# Diagnostik und Reporting

Erhalte umfassende Einblicke mit detaillierten Berichten zu deinen Ladevorgängen. Dabei kannst du in Echtzeit OCPP-Logs und den Aktivierungsstatus überwachen, um Probleme schnell zu erkennen und zu lösen – und so den optimalen Betrieb deiner Ladeinfrastruktur sicherzustellen.

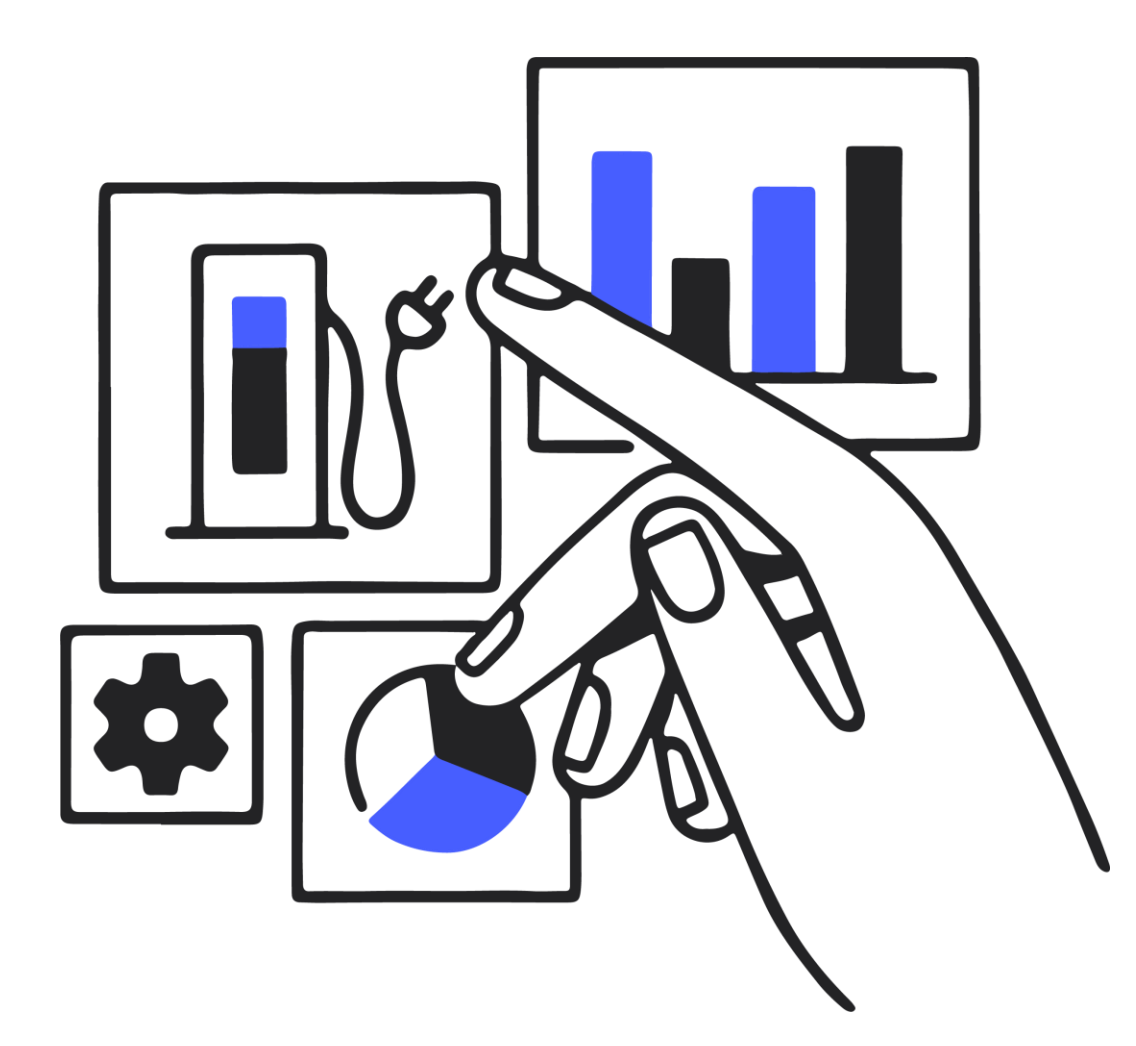

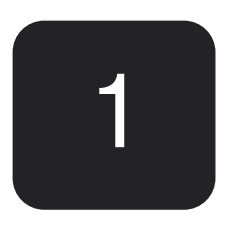

# Detaillierte Einblicke in Ladevorgänge

vaylens

## Reporting

Bleib immer über deine Infrastruktur informiert mit anpassbaren Ansichten der Daten und Sofortbenachrichtigungen für schnelle Problemlösungen.

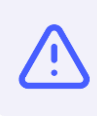

Ladeinfrastruktur Benachrichtigungen

Ladeinfrastruktur Benachrichtungen helfen dir, über den Status und die Ereignisse deiner Ladeinfrastruktur informiert zu bleiben. 1

### Erweiterte Übersicht

Die **Erweiterte Übersicht** im vaylens-Portal bietet eine detaillierte und anpassbare Ansicht deiner gesamten Ladeinfrastruktur.

### Ladedaten

Die **Ladedaten** bieten detaillierte Aufzeichnungen aller Ladevorgänge und ermöglichen die Überwachung und Analyse der Leistung deiner Ladeinfrastruktur.

### Ladeinfrastruktur Benachrichtigungen

Bleib immer auf dem Laufenden mit Echtzeit-Benachrichtigungen, die sicherstellen, dass nur die richtigen Personen Updates erhalten.

#### Echtzeibenachrichtigungen

• Erhalte sofortige Benachrichtigungen über kritische Ereignisse wie Fehler oder Statusänderungen.

#### Gruppenmanagement

• Erstelle Gruppen mit verschiedenen Ladestationen (Locations) und weise spezifische E-Mail-Adressen zu, die für diese Gruppen benachrichtigt werden sollen.

| adeinfras                                            | struktur Be     | enachrich    | ntigunge | n         |                | Demo Compan        |
|------------------------------------------------------|-----------------|--------------|----------|-----------|----------------|--------------------|
| Gruppen                                              |                 |              |          | 🖉 Bea     | rbeitungsmodus | + Gruppe erstellen |
| Contraction Demo                                     | Gruppe          | 0            |          |           |                |                    |
| <ul> <li>Konfiguration</li> <li>Demo Grug</li> </ul> | on 🔁 Mite       | lied         |          |           |                |                    |
| 1 Ladepunkt                                          | Ladestations ID | Postleitzahl | Ort      | Straße    | Adresszusatz   |                    |
| YD-9296-8                                            | wallbeP1000     | 0.00         | -        | Angle Sal | An Anger 28    |                    |
|                                                      |                 |              |          |           |                |                    |
|                                                      |                 |              |          |           |                |                    |

### Ladeinfrastruktur Benachrichtigungen

Bleib immer auf dem Laufenden mit Echtzeit-Benachrichtigungen, die sicherstellen, dass nur die richtigen Personen Updates erhalten.

#### Gezielte Benachrichtigungen

• Stelle sicher, dass die richtigen Personen informiert werden, wenn eine Ladestation ausfällt, indem du spezifische Gruppen mit zugewiesenen E-Mail-Benachrichtigungen erstellst.

#### Schnelle Reaktion bei Ausfällen

• Sofortige Benachrichtigungen ermöglichen eine sofortige Handlung bei Ausfällen von Ladestationen, sodass du direkt reagieren kannst.

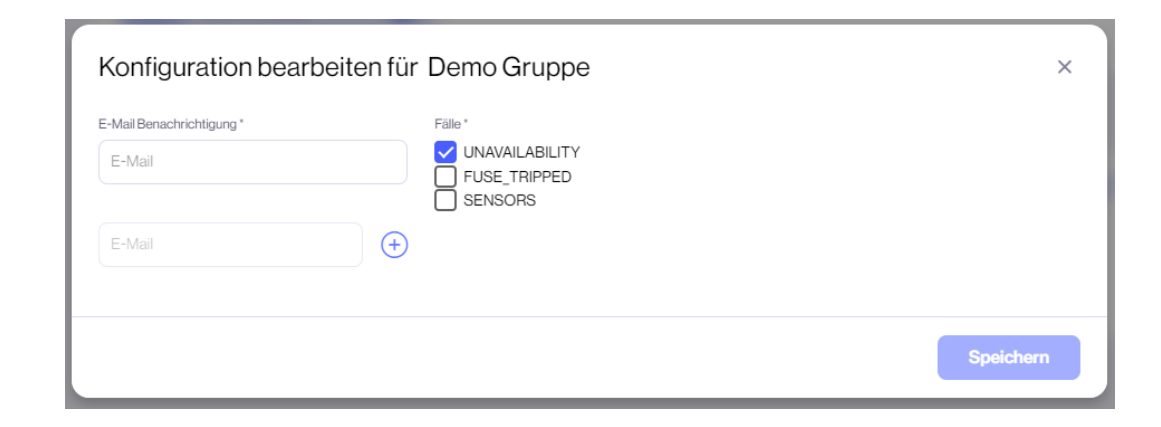

# Ladeinfrastruktur-

# Erweiterte Übersicht

Unsere Erweiterte Übersicht bietet umfassende Datenfilterung, und anpassbare Berichte für eine detaillierte und maßgeschneiderte Ansicht deiner Ladeinfrastruktur.

#### Hauptfunktionen

- Verwalte die Ansicht für deine gesamte Ladeinfrastruktur
- Verwende verschiedene Filter, um gewünschte Ergebnisse einzugrenzen
- Filter werden automatisch gespeichert und bleiben erhalten

#### Anpassbare Berichte

• Erstelle Berichte, die auf deine Bedürfnisse zugeschnitten sind, wie zum Beispiel eine Übersicht über die Ausfallrate von Ladestationen

| deir          | nfrastruktur                                                                  |                                                                                                    |                |          |                                                                                                    |              |           |                | Betreiber ausw | ählen          | •         |                        |      |
|---------------|-------------------------------------------------------------------------------|----------------------------------------------------------------------------------------------------|----------------|----------|----------------------------------------------------------------------------------------------------|--------------|-----------|----------------|----------------|----------------|-----------|------------------------|------|
| ) Übe         | erblick 🔛 Erweiterte Übersicht                                                | 🖒 Importe                                                                                                    |                |          |                                                                                                    |              |           |                |                |                |           |                        |      |
| ade<br>186 Er | punkte<br>gebnisse                                                            |                                                                                                    |                |          |                                                                                                    |              | Feed      | back Filter zu | rücksetzen 🔎   | Spalten zurück | isetzen 🕠 | Schnellfilter anzeiger |      |
|               | Suche_                                                                        | Ladepu                                                                                                    | Ladesta        | Postleit | Stadt                                                                                                    | Adresse      | Status    | Detailst       | FehL., $\psi$  | EVSE ID        | Kunden    | Modell                 | POI  |
|               | III Ladepunkt ID                                                              | 04.700                                                                                                    | United by      | 0000     | 100                                                                                                    | POINT.       | Unbekannt | Keine Stat     | 33%            | DE'HST'        |           | eBOX prof              | Ja   |
| Ċ             | III Land                                                                      | BH.101.                                                                                                    | LNORD-M        | 10104    | 100                                                                                                    | Berland .    | Unbekannt | Keine Stat     | 33%            | DE*HST*        |           | eBOX smart             | Ja   |
|               | III Postleitzahl<br>III Stadt                                                 | 10.000.0                                                                                                    | 007790         | 4.000    | The Read of Lot of Lot | Non-         | Unbekannt | Keine Stat     | 25%            |                | FINGER    | eBOX prof              | Nein |
|               | III Adresse<br>III Status                                                     | 0.007.02                                                                                                    | 107            | +079     | Deterand                                                                                                    | Executed.    | Belegt    | Beendet        | 17%            | DE*HST*        |           | eBOX prof              | Nein |
|               | III Detailstatus                                                              | HARD                                                                                                    | NUMBER .       | 14070    | Gertmani                                                                                                    | Family 1.    | Unbekannt | Keine Stat     | 9%             |                |           | Other                  | Nein |
|               | III Fenerrate                                                                 | 11-0403-01                                                                                                    | Sec.           | 4000     | Control 1                                                                                                    | Instantian.  | Unbekannt | Keine Stat     | 7%             | DE*ISE*E       |           | eBOX prof              | Ja   |
|               | HII Adresszusatz (in englischer Sprache)     HII Adresszusatz (Landessprache) | HARRY.                                                                                                    | water.         | 14270    | Orderand                                                                                                    | Exercised.   | Unbekannt | Keine Stat     | 3%             |                |           | Other                  | Nein |
|               | III Authentifizierungstypen                                                   | 10.000                                                                                                    | and the second | 44070    | The Read of Lot                                                                                                    | free at set. | Belegt    | Beendet        | 3%             | DE'HST'        |           | eBOX prof              | Ja   |
|               | III Connector-Format                                                          | ANTICOL.                                                                                                    | 49/2020        | +4270    | Determina                                                                                                    | Executed).   | Unbekannt | Keine Stat     | 0%             |                |           | Other                  | Nein |
|               | III Elchrechts Methode                                                        | Gammen.                                                                                                    | daments.       | 4.002    | Gertmani                                                                                                    | County A     | Verfügbar | Kein Detail    | 0%             |                |           | eBOX touch             | Nein |
|               | III Erfolgreiche Ladevorgänge der letzten 30 Tage<br>III EVSE ID              | and the second second s | 010000         | 44070    | DOM:NO                                                                                                    | CONTROL .    | Belegt    | Angehalten     | 0%             | DE*HST*        |           | eBOX prof              | Nein |
|               | III Fehlerhafte Ladevorgänge der letzten 30 Tage                              | 00.000-0                                                                                                    | (Response)     | 14270    | Derimanal                                                                                                    | Executed     | Verfügbar | Kein Detail    | 0%             | DE*HST*        |           | eBOX prof              | Ja   |
|               | III Grüne Energie                                                             | 10.000.0                                                                                                    | annio          | 44070    | The Real of Lot of Lot | Constanting. | Verfügbar | Kein Detail    | 0%             | DE*HST*        |           | eBOX prof              | Ja   |
|               | ] III Hersteller<br>] III Hotline                                             | Decise.                                                                                                    | CIERRO.        | +079     | Defended                                                                                                    | Constant.    | Verfügbar | Kein Detail    | 0%             | DE*HST*        |           | EVlink Pro             | Nein |
|               | III Installationsdatum                                                        | *                                                                                                    |                |          |                                                                                                    |              |           |                |                |                |           |                        |      |

| .ade         | einfrastruktur                                                                      |             |          |          |                        |               |           |                | Betreiber ausw | ählen           | •        |                        |      |   |
|--------------|-------------------------------------------------------------------------------------|-------------|----------|----------|------------------------|---------------|-----------|----------------|----------------|-----------------|----------|------------------------|------|---|
| ( <u>;</u>   | Überblick 🖳 Erweiterte Übersicht                                                    | 🕑 Importe   |          |          |                        |               |           |                |                |                 |          |                        |      |   |
| Lac<br>52.18 | depunkte<br>36 Ergebnisse                                                           |             |          |          |                        |               | Feed      | back Filter zu | rücksetzen 🔎   | Spalten zurückt | setzen O | Schnellfilter anzeigen |      | + |
| E S          | Suche                                                                               | Ladepu      | Ladesta  | Postleit | Stadt                  | Adresse       | Status    | Detailst       | Fehl ↓         | EVSEID          | Kunden   | Modell                 | POI  |   |
| palten       | IIII Ladepunkt ID      IIII Ladestations ID                                         | 04,701      | 0.000    | 00000    | 100                    | 1000 A        | Unbekannt | Keine Stat     | 33 %           | DE*HST*         | -        | eBOX prof              | Ja   | • |
|              | iiii Land                                                                           | 04.00       | 1.0000-0 | 00404    | 100                    | induce .      | Unbekannt | Keine Stat     | 33 %           | DE*HST*         | -        | eBOX smart             | Ja   |   |
| ⊽<br>Filt    | <ul><li>✓ iiii Postleitzahl</li><li>✓ iiii Stadt</li></ul>                          | 10.000.2    | 007756   | 4.000    | 10000                  | Second Second | Unbekannt | Keine Stat     | 25 %           | -               | FINGER   | eBOX prof              | Nein |   |
| er           | V III Adresse                                                                       | 0-07-0      | 107      | +4370    | Dedecard               | Long-M.       | Belegt    | Beendet        | 17 %           | DE*HST*         | -        | eBOX prof              | Nein |   |
|              |                                                                                     | HARD-       | water.   | 44070    | Sectora 1              | Encoded.      | Unbekannt | Keine Stat     | 9%             | -               | -        | Other                  | Nein | - |
|              | iiii Penierrate     iiii Nicht verfügbar seit                                       | 12-2002-00  | Sec.     | 41010    | line in                | Text of text  | Unbekannt | Keine Stat     | 7%             | DE*ISE*E        | -        | eBOX prof              | Ja   | l |
|              | IIII Adresszusatz (in englischer Sprache)         IIII Adresszusatz (Landessprache) | 16.6400 ··· | NAME.    | 14270    | Onterant               | Exercised.    | Unbekannt | Keine Stat     | 3%             | -               | -        | Other                  | Nein |   |
|              | IIII Authentifizierungstypen     IIII Betreiber                                     | 10.000      | annio -  | 44070    | The Real Property lies | Transform.    | Belegt    | Beendet        | 3%             | DE*HST*         | -        | eBOX prof              | Ja   |   |
|              | iiii Connector-Format                                                               | ANTION.     | weren.   | +4379    | Deterant               | Excepted).    | Unbekannt | Keine Stat     | 0%             | -               | -        | Other                  | Nein |   |
|              | iiii Eichrechts Methode                                                             | Gameran.    | Gameses. | 4402     | Sector and             | County &      | Verfügbar | Kein Detail    | 0%             | -               | -        | eBOX touch             | Nein |   |
|              | Errorgreiche Ladevorgange der letzten 30 Tage     EVSE ID                           | encone.     |          | 44070    | Continued.             | 1.000         | Belegt    | Angehalten     | 0%             | DE*HST*         | -        | eBOX prof              | Nein |   |
|              | Fehlerhafte Ladevorgänge der letzten 30 Tage     IIII Firmware Version              | 00 000 0    | menon.   | 14270    | (Andrews)              | Constraint.   | Verfügbar | Kein Detail    | 0%             | DE*HST*         | -        | eBOX prof              | Ja   |   |
|              | III Grüne Energie     IIII Harsteller                                               | 10.000.0    | annais   | 4.076    | The Real Property lies | transform.    | Verfügbar | Kein Detail    | 0%             | DE*HST*         | -        | eBOX prof              | Ja   |   |
|              |                                                                                     | BACHE.      | CIBERC.  | +4070    | Orderand               | Encoded.      | Verfügbar | Kein Detail    | 0%             | DE*HST*         | -        | EVlink Pro             | Nein |   |
|              | Installationsdatum                                                                  |             | 1101010  | 0.00     |                        | 0.1101        |           |                |                | DENIOTA         |          | 2011                   |      | - |

### Ladedaten

Detaillierte Auflistungen aller Ladevorgänge ermöglichen die Überwachung und Analyse der Leistung deiner Ladeinfrastruktur

- Ladesitzungen ansehen mit Details wie Ladepunkt ID, Start-/Endzeit, verbrauchte Energie, Sitzungsdauer und Status der Ladedatensätze
- Filter anwenden wie EKA, Authentifizierungstyp, Status oder manuelle nach den gewünschten Daten suchen
- Gefilterte Daten als CSV-Datei für weitere Analysen und Berichte exportieren

| Eadepunkt                                                 | EMAID                                                                                                    |                                                                                                    |                                                                                                    |                                                                                                    |                                                                                                    |                                                                                                    |                 |                                                                                                    |                                                                                                    |                              |
|-----------------------------------------------------------|----------------------------------------------------------------------------------------------------|----------------------------------------------------------------------------------------------------|----------------------------------------------------------------------------------------------------|----------------------------------------------------------------------------------------------------|----------------------------------------------------------------------------------------------------|----------------------------------------------------------------------------------------------------|-----------------|----------------------------------------------------------------------------------------------------|----------------------------------------------------------------------------------------------------|------------------------------|
| uswertung                                                 | en                                                                                                    |                                                                                                    |                                                                                                    |                                                                                                    |                                                                                                    |                                                                                                    |                 |                                                                                                    |                                                                                                    |                              |
| 2 Ergebnisse                                              |                                                                                                    |                                                                                                    |                                                                                                    |                                                                                                    |                                                                                                    |                                                                                                    |                 |                                                                                                    |                                                                                                    |                              |
| 😤 Filter \land                                            |                                                                                                    |                                                                                                    |                                                                                                    |                                                                                                    |                                                                                                    |                                                                                                    |                 |                                                                                                    |                                                                                                    |                              |
| Land                                                      |                                                                                                    |                                                                                                    | Stadt oder Postleitza                                                                                                    | hl                                                                                                    |                                                                                                    | Straße                                                                                                    |                 |                                                                                                    |                                                                                                    |                              |
| EKA 🔻 Lac                                                 | deart 👻 Authentit                                                                                                    | fizierungs-Quelle 🔻                                                                                                    | Zeitraum 👻 Status                                                                                                    | • Währung •                                                                                                    |                                                                                                    |                                                                                                    |                 |                                                                                                    |                                                                                                    |                              |
| Zeitraum: Letz                                            | te 30 Tage ×                                                                                                    |                                                                                                    |                                                                                                    |                                                                                                    |                                                                                                    |                                                                                                    |                 | 🛞 Fill                                                                                                    | ter zurück                                                                                         | setzer                       |
|                                                           | - )                                                                                                    |                                                                                                    |                                                                                                    |                                                                                                    |                                                                                                    |                                                                                                    |                 | Ŭ                                                                                                    |                                                                                                    |                              |
| Liste                                                     | 🚮 Grafik                                                                                                    |                                                                                                    |                                                                                                    |                                                                                                    |                                                                                                    |                                                                                                    |                 |                                                                                                    |                                                                                                    |                              |
| Liste                                                     | Grafik                                                                                                    | Vorgangsnummer                                                                                                    | Beginn į                                                                                                    | Ende                                                                                                    | Energie                                                                                            | Dauer                                                                                                    | Auth.<br>Quelle | Status                                                                                                    | ЕКА                                                                                                | F                            |
| adepunkt ID                                               | Grafik<br>Ladestations ID                                                                                                    | Vorgangsnummer<br>600000085069                                                                                                    | Beginn j<br>31.07.2024 10:44:18                                                                                                    | Ende<br>31.07.2024 10:44:25                                                                                                    | Energie<br>0,043 kWh                                                                               | Dauer<br>00:00:07                                                                                                    | Auth.<br>Quelle | Status                                                                                                    | EKA                                                                                                | <u>ि</u>                     |
| adepunkt ID                                               | Grafik                                                                                                    | Vorganganummer<br>600000085069<br>600000085068                                                                                                    | Beginn (<br>31.07.2024 10:44:18<br>31.07.2024 10:43:14                                                                                                    | Ende<br>31.07.2024 10.44.25<br>31.07.2024 10.43.16                                                                                                    | Energie<br>0,043 kWh<br>0,012 kWh                                                                  | Dauer<br>00.00.07<br>00.00.02                                                                                                    | Auth.<br>Quelle | Status<br>•                                                                                                    | ЕКА<br>•                                                                                           | र<br>•<br>•                  |
| Liste                                                     | Crafik Ladestations ID                                                                                                    | Vorganganummer<br>600000085069<br>600000085068<br>600000085067                                                                                                    | Beginn J<br>31.07.2024 10:44:18<br>31.07.2024 10:43:14<br>31.07.2024 10:40:56                                                                                                    | Ende<br>31072024 10.4425<br>31072024 10.43.16<br>31072024 10.40.58                                                                                                    | Energie<br>0,043 kWh<br>0,012 kWh<br>0,012 kWh                                                     | Dauer<br>00:00:07<br>00:00:02<br>00:00:02                                                                                                    | Auth.<br>Quelle | Status<br>•<br>•                                                                                                    | ека<br>•<br>•                                                                                      | ۍ<br>۱<br>۱                  |
| E Liste                                                   | Grafik<br>Ladestations ID<br>Ladestations ID<br>Ladesta | Vorganganummer           600000085069           600000085068           600000085067           600000085066                                                                                                    | Beginn J<br>31072024 10-44.18<br>31072024 10-43.14<br>31072024 10-40.56<br>31072024 10-39.35                                                                                                    | Ende<br>31072024 10-4425<br>31072024 10-4316<br>31072024 10-40-58<br>31072024 10-39-11                                                                                                    | Energie<br>0,043 kWh<br>0,012 kWh<br>0,012 kWh<br>0,031 kWh                                        | Dauser<br>00.00.07<br>00.00.02<br>00.00.02<br>00.00.02                                                                                                    | Auth.<br>Quelle | Status<br>•<br>•                                                                                                    | ЕКА<br>•<br>•                                                                                      | र<br>•<br>•<br>•             |
| E Liste                                                   | Grafik<br>Ladestations ID<br>Ladestations ID<br>Ladestations ID<br>Ladestations ID<br>Ladestations ID<br>Ladestations ID<br>Ladestations ID<br>Ladestations ID<br>Ladestations ID                                                                                                    | Vorganganummer           6000000850689           6000000850689           6000000850681           6000000850681           6000000850681           6000000850681           6000000850681           6000000850681                                                              | Beginn J           31.072024 10.44.18           31.072024 10.43.14           31.072024 10.43.14           31.072024 10.43.34           31.072024 10.43.34           31.072024 10.39.35           31.072024 10.39.35                                                                                                    | Ende<br>5107202410.4326<br>3107202410.4316<br>3107202410.40.58<br>3107202410.39.41<br>3107202410.39.58                                                                                     | Energie<br>0.043 kWh<br>0.012 kWh<br>0.012 kWh<br>0.031 kWh<br>0.031 kWh                           | Dauer<br>0000.07<br>00.00.02<br>00.00.02<br>00.00.06<br>00.00.03                                                                                                    | Auth.<br>Quelle | Status<br>•<br>•<br>•                                                                                                    | ека<br>•<br>•                                                                                      | <del>ک</del><br>•<br>•       |
| E Liste                                                   | Grafik<br>Ladestations D<br>Ladestations D<br>Ladestations D<br>Ladestations D<br>Ladestations D<br>Ladestations D<br>Ladestations D<br>Ladestations D                                                                                                    | Vorganganummer           60000085069           600000085068           600000085067           600000085066           600000085065           600000085065           600000085065           600000085065                                                                       | Beginn J<br>31072024 10-44:18<br>31072024 10-43:14<br>31072024 10-40:56<br>31072024 10-39:56<br>31072024 10-38:54<br>31072024 10-38:54<br>31072024 10-38:54                                                                                                    | Ende<br>31072024 10.44.25<br>31072024 10.43.16<br>31072024 10.40.58<br>31072024 10.36.58<br>31072024 10.36.58                                                                              | Energie<br>0,043 kWh<br>0,012 kWh<br>0,012 kWh<br>0,012 kWh<br>0,018 kWh<br>0,018 kWh              | Dauer           00:00:07           00:00:02           00:00:02           00:00:06           00:00:03           00:00:05                                                                                                    | Auth.<br>Quelle | Status<br>•<br>•<br>•<br>•<br>•<br>•<br>•                                                                                                    | ЕКА<br>•<br>•<br>•                                                                                 | ۲<br>۲<br>۲<br>۲             |
| E Liste Adepunkt ID U U U U U U U U U U U U U U U U U U U | Grafik<br>Ladetations D<br>HostD<br>HostD<br>HostD<br>HostD<br>HostD<br>HostD<br>HostD                                                                                                    | Vorganganummer           600000085069           600000085067           600000085067           600000085066           600000085066           600000085065           600000085064           600000085064                                                                      | Beginn I           31072024 10.44.48           31072024 10.40.56           31072024 10.40.56           31072024 10.39.54           31072024 10.32.12           31072024 10.32.12                                                                                                    | Ende<br>2107202410.4426<br>3107202410.4058<br>3107202410.4058<br>3107202410.39.41<br>3107202410.3218<br>3107202410.3218                                                                    | Energie<br>0.043 kWh<br>0.012 kWh<br>0.012 kWh<br>0.031 kWh<br>0.031 kWh<br>0.031 kWh              | Douser           00:00:07           00:00:02           00:00:02           00:00:02           00:00:02           00:00:02           00:00:02           00:00:02           00:00:02           00:00:02           00:00:02           00:00:03           00:00:05           00:00:04 | Auth.<br>Quelle | Status<br>•<br>•<br>•<br>•<br>•<br>•<br>•<br>•<br>•<br>•<br>•<br>•                                                                                                    | EKA<br>•<br>•<br>•<br>•<br>•                                                                       | <del>کا</del><br>۱<br>۱<br>۱ |
| E Liste adopunkt ID U U U U U U U U U U U U U U U U U U U | Grafik<br>Ladetations ID<br>1001.00<br>1001.00<br>1001.00<br>1001.00<br>1001.00<br>1001.00<br>1001.00                                                                                                    | Vorganganummer           600000085069           600000085068           600000085067           600000085066           600000085066           600000085064           600000085064           600000085064           600000085064           600000085064           600000085064 | Beginn I           31072024 10-44:48           31072024 10-43:48           31072024 10-40:56           31072024 10-39:35           31072024 10-39:35           31072024 10-32:42           31072024 10-32:42           31072024 10-32:42           31072024 10-32:42           31072024 0-40-06           31072024 0-35:50 | Ende<br>2002 2024 10.4425<br>31.07.2024 10.40.58<br>31.07.2024 10.30.58<br>31.07.2024 10.32.58<br>31.07.2024 10.32.18<br>31.07.2024 10.32.18<br>31.07.2024 0.40.410<br>31.07.2024 0.35.712 | Energie<br>0.043 kWh<br>0.012 kWh<br>0.012 kWh<br>0.031 kWh<br>0.031 kWh<br>0.031 kWh<br>0.031 kWh | Daser           00:00.07           00:00.02           00:00.02           00:00.02           00:00.02           00:00.03           00:00:05           00:00:04           00:02:07                                                                                                 |                 | Status           •           •           •           •           •           •           •           •           •           •           •           •           •           •           •           •           •           •           •           •           •           •           •           •           •           •           •           •           • | ЕКА<br>•<br>•<br>•<br>•<br>•<br>•<br>•<br>•<br>•<br>•<br>•<br>•<br>•<br>•<br>•<br>•<br>•<br>•<br>• | ۲<br>۲<br>۰<br>۰<br>۰        |

### Ladedaten

Ladedaten lassen sich einfach als Grafik anzeigen, um übersichtliche Einblicke für die Energiemengen, Authentifizierungstypen und Sitzungsdauern zu erhalten.

#### Grafische Visualisierung:

- Ladedaten in leicht verständliche Grafiken umwandeln
- Wichtige Kennzahlen direkt visualisieren

| 😚 Ladepunkt 🖨 EMAID                                                              |                     |                    |        |                       |
|----------------------------------------------------------------------------------|---------------------|--------------------|--------|-----------------------|
| Auswertungen<br>122.619 Ergebnisse                                               |                     |                    |        | Ē                     |
| ⊖ Filter ∧                                                                       |                     |                    |        |                       |
| Land                                                                             | Stadt od            | er Postleitzahl    | Straße |                       |
| EKA 🔻 Ladeart 👻 Authentifizierungs-G                                             | Quelle • Zeitraum • | Status 🔻 Währung 🔻 |        |                       |
| Zeitraum: Letzte 7 Tage ×                                                        |                     |                    |        | S Filter zurücksetzen |
|                                                                                  |                     |                    |        |                       |
| E Liste     Grafik                                                               |                     |                    |        |                       |
|                                                                                  |                     |                    |        |                       |
| Energiemenge                                                                     |                     |                    |        |                       |
| Energiemenge *                                                                   |                     |                    |        |                       |
| Energiemenge *                                                                   |                     |                    |        |                       |
| Energiemenge  420000 kWh 336000 kWh                                              |                     | _                  |        |                       |
| Energiemenge •                                                                   |                     |                    |        |                       |
| Energiemenge  420000 kWh 336000 kWh 252000 kWh                                   |                     |                    |        |                       |
| Energiemenge   420000 kWh  336000 kWh  252000 kWh  168000 kWh                    |                     |                    |        |                       |
| Energiemenge                                                                     |                     |                    |        |                       |
| Energiemenge   420000 kWh  3380000 kWh  252000 kWh  168000 kWh  84000 kWh  0 kWh |                     |                    |        |                       |

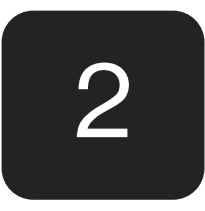

# Logs und Freischaltmonitor

vaylens

### Diagnostics

Bleibe über die Ladeinfrastruktur informiert mit Live-OCPP-Logs und dem Freischaltmonitor für eine schnelle Problemerkennung.

### Live Logs

Die OCPP-Protokolle bieten einen Einblick in den Betriebsstatus und die Aktivitäten der Ladestation

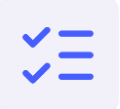

### Freischaltmonitor

Der Freischaltmonitor bietet Einblicke in den Status aller Ladevorgänge, welche Autorisiert worden sind.

## Freischaltmonitor

Statusinformationen in Echtzeit zu den Autorisierungen und Ladevorgängen.

#### Statusdetails

• Überwache den Freischaltstatus aller Ladepunkte in Echtzeit

#### Session Fortschritt

• Sieh den aktuellen Fortschritt aller Ladevorgänge in einer Übersichtstabelle

| Ladepunkt ID | Startzeitpunkt      | Stopzeitpunkt | BDRID | Auth.<br>Quelle | Session Fortschritt | Statusdetails                      | ন্থ    |
|--------------|---------------------|---------------|-------|-----------------|---------------------|------------------------------------|--------|
| 80-508F4     | 31.07.2024 10:57:19 |               |       | e               | •-•-                | <ul> <li>Gestartet</li> </ul>      | $\sim$ |
| 100.00.00    | 31.07.2024 10:57:18 |               |       | e               | •-•                 | <ul> <li>Gestartet</li> </ul>      | $\sim$ |
| OVICOTEDHS   | 31.07.2024 10:57:13 |               |       | e               | •-•                 | <ul> <li>Gestartet</li> </ul>      | $\sim$ |
| 10.004.0     | 31.07.2024 10:57:12 |               |       | e               | • • • •             | <ul> <li>Laden pausiert</li> </ul> | $\sim$ |
| 100.0521     | 31.07.2024 10:57:11 |               |       | e               | •-•                 | <ul> <li>Gestartet</li> </ul>      | $\sim$ |
| 1.010100-0   | 31.07.2024 10:57:08 |               |       | £3              | •-•                 | <ul> <li>Gestartet</li> </ul>      | $\sim$ |
| 80.00010     | 31.07.2024 10:57:07 |               |       | e               | •-•                 | Gestartet                          | $\sim$ |
| 100.000 C    | 31.07.2024 10:57:01 |               |       | e               | •-•                 | <ul> <li>Laden pausiert</li> </ul> | $\sim$ |
| 0100152052   | 31.07.2024 10:56:59 |               |       | e               | •-•                 | <ul> <li>Gestartet</li> </ul>      | $\sim$ |
| 80-872° F    | 31.07.2024 10:56:57 |               |       | e               | •-•                 | <ul> <li>Gestartet</li> </ul>      | $\sim$ |
| 82-090-9     | 31.07.2024 10:56:53 |               |       | <u>مح</u>       | •-•                 | <ul> <li>Gestartet</li> </ul>      | $\sim$ |
|              |                     |               |       |                 |                     |                                    |        |

| 😤 Filter 🔨                                           |                         |                       |
|------------------------------------------------------|-------------------------|-----------------------|
| Land                                                 | Stadt oder Postleitzahl | Straße                |
| Status der Freischaltung   Authentifizierungs-Quelle | Zeitraum 👻              |                       |
| Zeitraum: Letzte 24 Stunden ×                        |                         | S Filter zurücksetzen |
|                                                      |                         |                       |

| Ladepunkt ID  | Startzeitpunkt      | Stopzeitpunkt | BDRID | Auth.<br>Quelle | Session Fortschritt | Statusdetails                      | R            |
|---------------|---------------------|---------------|-------|-----------------|---------------------|------------------------------------|--------------|
| BD-5091-1     | 31.07.2024 10:57:19 |               |       | e               | •-•                 | <ul> <li>Gestartet</li> </ul>      | $\checkmark$ |
| BB-9848-1     | 31.07.2024 10:57:18 |               |       | e               | •-•                 | <ul> <li>Gestartet</li> </ul>      | $\checkmark$ |
| CH*CCI*E22162 | 31.07.2024 10:57:13 |               |       | e               | •-•                 | <ul> <li>Gestartet</li> </ul>      | $\checkmark$ |
| BD-0978-9     | 31.07.2024 10:57:12 |               |       | e               | • • •               | <ul> <li>Laden pausiert</li> </ul> | $\checkmark$ |
| BD-1517-1     | 31.07.2024 10:57:11 |               |       | e               | •-•                 | <ul> <li>Gestartet</li> </ul>      | $\checkmark$ |
| LB-9448-6     | 31.07.2024 10:57:08 |               |       | 约               | •-•                 | <ul> <li>Gestartet</li> </ul>      | $\sim$       |
| BC-3597-9     | 31.07.2024 10:57:07 |               |       | e               | •-•                 | <ul> <li>Gestartet</li> </ul>      | $\checkmark$ |
| BD-8043-7     | 31.07.2024 10:57:01 |               |       | e               | •-•                 | Laden pausiert                     | $\checkmark$ |
| CH*CCI*E22002 | 31.07.2024 10:56:59 |               |       | e               | •-•                 | <ul> <li>Gestartet</li> </ul>      | $\checkmark$ |
| BE-8727-7     | 31.07.2024 10:56:57 |               |       | e               | • •                 | • Gestartet                        | $\checkmark$ |

### Ladeinfrastruktur – Detaillierte Übersicht und OCPP-Logs

Erhalte Einblicke in die Aktivitäten deiner Ladestationen mit Live-OCPP-Logs, und dem Export der Hardware Logs.

#### Live-OCPP-Logs

• Echtzeitdaten der Aktivitäten deiner Ladestation

#### Hardware Log Export

• Exportierte die Hardware-Logs der Ladestation für eine detaillierte Analyse

| Event type         | Date / Time         | Message type                   | Payload                                                                                                    | ନ୍ଦ          |
|--------------------|---------------------|--------------------------------|----------------------------------------------------------------------------------------------------|--------------|
| StatusNotification | 16.07.2024 14:14:35 | Charging station - Call result | [3,"26",{}]                                                                                                    | $\sim$       |
| StatusNotification | 16.07.2024 14:14:35 | Charging station - Call result | [3, "25", {}]                                                                                                    | $\checkmark$ |
| StatusNotification | 16.07.2024 14:14:33 | Charging station - Call result | [3,"22",{}]                                                                                                    | $\sim$       |
| BootNotification   | 16.07.2024 14:14:32 | Charging station - Call result | [3, "23", { "status": "Accepted",<br>"currentTime": "2024-07-<br>16T12:14:32.711Z", "interval": 240 }]                    | $\sim$       |
| StatusNotification | 16.07.2024 14:12:45 | Charging station - Call result | [3,"21",{}]                                                                                                    | $\checkmark$ |
| GetDiagnostics     | 16.07.2024 14:12:44 | Backend - Call result          | [3, "650b1152-fced-4f5c-9fd3-<br>4f12d1df5ef6", { "fileName":<br>"diagnostics.csv" } ]                                    | $\sim$       |
| GetConfiguration   | 16.07.2024 13:27:47 | Backend - Call result          | [3, "1b150209-e50e-4580-950f-<br>07a6938f8c56", {<br>"configurationKey": [ { "key":<br>"Authorse Particular: "Particular: | $\sim$       |
| StatusNotification | 16.07.2024 13:11:01 | Charging station - Call result | [3,"4",{}]                                                                                                    | $\sim$       |

### Ladeinfrastruktur – Detaillierte Übersicht und OCPP-Logs

Erhalte Einblicke in die Aktivitäten deiner Ladestationen mit Live-OCPP-Logs, und dem Export der Hardware Logs.

#### Letzter Ladevorgang

• Sieh dir die Details des letzten Ladevorgangs für jeden Ladepunkt an

#### Weitere Details

• Erhalte die Informationen der letzten 7 Tage zum Freischaltmonitor und der Ladedaten mit nur einem Klick

| Ladestat                     | ion <b>and a set</b>             | 6A               |                           |           |                  |              |
|------------------------------|----------------------------------|------------------|---------------------------|-----------|------------------|--------------|
| ₽                            | 8 85-800+4                       |                  |                           |           |                  |              |
| Ladepunkt Det                | ails                             |                  |                           |           | Schnellkonfigura | ition 💥 🕤 🗐  |
| Steuerung                    | 🛞 Konfiguration                  | () Gerätedetails | © OCPP Parameter          | G         | Fehlerrate       |              |
| Info Letzte Statusakte       | ualisierung erhalten: 31.07.2024 | 10:57:45         |                           |           |                  | \$ C         |
| Operativer Status            |                                  |                  | Letzter Ladevorgang       |           |                  |              |
| Lädt = DC                    |                                  |                  | <b>31.07.24 10:57</b>     |           |                  | (ì)          |
| Weitere Details              |                                  |                  |                           |           |                  |              |
| Freischaltm     Letzte 7 Tag | ionitor<br>e                     |                  | Ladedaten<br>Letzte 7 Tag | je        |                  |              |
| Notizen                      |                                  |                  |                           |           |                  | Ľ.           |
| Datum / Uhrzeit              | Nachricht                        |                  |                           |           |                  |              |
|                              |                                  |                  |                           |           |                  |              |
|                              |                                  |                  |                           |           |                  |              |
|                              |                                  |                  | (3)                       | ) Starten | III) Stoppen     | 🔒 Entriegeln |